# SUS®

# A7V400-MX SE

E1942

First edition V1 February 2005

#### Copyright © 2005 ASUSTeK COMPUTER INC. All Rights Reserved.

No part of this manual, including the products and software described in it, may be reproduced, transmitted, transcribed, stored in a retrieval system, or translated into any language in any form or by any means, except documentation kept by the purchaser for backup purposes, without the express written permission of ASUSTEK COMPUTER INC. ("ASUS").

Product warranty or service will not be extended if: (1) the product is repaired, modified or altered, unless such repair, modification of alteration is authorized in writing by ASUS; or (2) the serial number of the product is defaced or missing.

ASUS PROVIDES THIS MANUAL "AS IS" WITHOUT WARRANTY OF ANY KIND, EITHER EXPRESS OR IMPLIED, INCLUDING BUT NOT LIMITED TO THE IMPLIED WARRANTIES OR CONDITIONS OF MERCHANTABILITY OR FITNESS FOR A PARTICULAR PURPOSE. IN NO EVENT SHALL ASUS, ITS DIRECTORS, OFFICERS, EMPLOYEES OR AGENTS BE LIABLE FOR ANY INDIRECT, SPECIAL, INCIDENTAL, OR CONSEQUENTIAL DAMAGES (INCLUDING DAMAGES FOR LOSS OF PROFITS, LOSS OF BUSINESS, LOSS OF USE OR DATA, INTERRUPTION OF BUSINESS AND THE LIKE), EVEN IF ASUS HAS BEEN ADVISED OF THE POSSIBILITY OF SUCH DAMAGES ARISING FROM ANY DEFECT OR ERROR IN THIS MANUAL OR PRODUCT.

SPECIFICATIONS AND INFORMATION CONTAINED IN THIS MANUAL ARE FURNISHED FOR INFORMATIONAL USE ONLY, AND ARE SUBJECT TO CHANGE AT ANY TIME WITHOUT NOTICE, AND SHOULD NOT BE CONSTRUED AS A COMMITMENT BY ASUS. ASUS ASSUMES NO RESPONSIBILITY OR LIABILITY FOR ANY ERRORS OR INACCURACIES THAT MAY APPEAR IN THIS MANUAL, INCLUDING THE PRODUCTS AND SOFTWARE DESCRIBED IN IT.

Products and corporate names appearing in this manual may or may not be registered trademarks or copyrights of their respective companies, and are used only for identification or explanation and to the owners' benefit, without intent to infringe.

# Contents

| Notices                             | V    |
|-------------------------------------|------|
| Safety information                  | vi   |
| About this guide                    | vii  |
| A7V400-MX SE specifications summary | viii |

# Chapter 1: Product introduction

| 1.1  | Welcom   | ne!                                |
|------|----------|------------------------------------|
| 1.2  | Package  | e contents 1-2                     |
| 1.3  | Special  | features 1-2                       |
|      | 1.3.1    | Product highlights1-2              |
|      | 1.3.2    | Innovative ASUS features1-4        |
| 1.4  | Before   | you proceed1-5                     |
| 1.5  | Motherk  | poard overview                     |
|      | 1.5.1    | Motherboard layout1-6              |
|      | 1.5.2    | Placement direction1-7             |
|      | 1.5.3    | Screw holes 1-7                    |
| 1.6  | Central  | Processing Unit (CPU) 1-8          |
|      | 1.6.1    | Overview 1-8                       |
|      | 1.6.2    | Installing the CPU1-8              |
| 1.7  | System   | memory 1-9                         |
|      | 1.7.1    | Overview 1-9                       |
|      | 1.7.2    | Memory configurations1-9           |
|      | 1.7.3    | Installing a DIMM1-13              |
|      | 1.7.4    | Removing a DIMM1-13                |
| 1.8  | Expansi  | on slots 1-14                      |
|      | 1.8.1    | Installing an expansion card1-14   |
|      | 1.8.2    | Configuring an expansion card 1-14 |
|      | 1.8.3    | AGP slot                           |
|      | 1.8.4    | PCI slots 1-16                     |
| 1.9  | Switch a | and jumpers1-17                    |
| 1.10 | Connect  | tors 1-20                          |
|      | 1.10.1   | Rear panel connectors1-20          |
|      | 1.10.2   | Internal connectors1-21            |

# Contents

## Chapter 2: BIOS setup

| Managin  | a and updating your BIOS                                                                                                    | 2-2                                                                                                    |
|----------|----------------------------------------------------------------------------------------------------|----------------------------------------------------------------------------------------------------|
| 2 1 1    | Creating a bootable floppy disk                                                                                                    | 2-2                                                                                                    |
| 212      | AwardBIOS Flash Litility                                                                                                    | 2-3                                                                                                    |
| 213      | ASUS CrashFree BIOS utility                                                                                                    | 2_4                                                                                                    |
| 214      | ASUS F7 Flash utility                                                                                                    |                                                                                                    |
| 215      | ASUS Undate utility                                                                                                    | 2-5                                                                                                    |
| BIOS be  | en codes                                                                                                    | 2-7                                                                                                    |
| BIOS Set | tun program                                                                                                    | 2_7                                                                                                    |
| 2 3 1    | BIOS menu bar                                                                                                    | 2-8                                                                                                    |
| 232      | Legend har                                                                                                    | 2 0<br>2_8                                                                                                    |
| Main me  |                                                                                                    | 2 0<br>2_10                                                                                                    |
|          | ad manu                                                                                                    | 2_15                                                                                                    |
|          | CPU Configuration                                                                                                    | 2 15                                                                                                    |
| 2.3.1    | Memory Configuration                                                                                                    |                                                                                                    |
| 2.5.2    | Memory Configuration                                                                                                    |                                                                                                    |
| 2.5.3    | Chipset                                                                                                    |                                                                                                    |
| 2.5.4    | PCIPnP                                                                                                    |                                                                                                    |
| 2.5.5    | Onboard Devices Configuration                                                                                                    |                                                                                                    |
| 2.5.6    | USB Configuration                                                                                                    |                                                                                                    |
| Power n  | nenu                                                                                                    |                                                                                                    |
| 2.6.1    | APM Configuration                                                                                                    | 2-24                                                                                                    |
| 2.6.2    | Hardware Monitor                                                                                                    |                                                                                                    |
| Boot me  | enu                                                                                                    | 2-27                                                                                                    |
| 2.7.1    | Boot Device Priority                                                                                                    | 2-27                                                                                                    |
| 2.7.2    | Removable Drives                                                                                                    | 2-28                                                                                                    |
| 2.7.3    | Hard Disk Drives                                                                                                    | 2-28                                                                                                    |
| 2.7.4    | CDROM Drives                                                                                                    | 2-29                                                                                                    |
| 2.7.5    | Boot Settings Configuration                                                                                                    | 2-29                                                                                                    |
| 2.7.6    | Security                                                                                                    |                                                                                                    |
| Exit mei | nu                                                                                                    | 2-32                                                                                                    |
|          | Managir<br>2.1.1<br>2.1.2<br>2.1.3<br>2.1.4<br>2.1.5<br>BIOS be<br>BIOS se<br>2.3.1<br>2.3.2<br>Main me<br>Advance<br>2.5.1<br>2.5.2<br>2.5.3<br>2.5.4<br>2.5.5<br>2.5.6<br>Power n<br>2.6.1<br>2.6.2<br>Boot me<br>2.7.1<br>2.7.2<br>2.7.3<br>2.7.4<br>2.7.5<br>2.7.6<br>Exit me | Managing and updating your BIOS2.1.1Creating a bootable floppy disk2.1.2AwardBIOS Flash Utility2.1.3ASUS CrashFree BIOS utility2.1.4ASUS EZ Flash utility2.1.5ASUS Update utility2.1.5ASUS Update utilityBIOS beep codesBIOS setup program2.3.1BIOS menu bar2.3.2Legend barMain menuAdvanced menu2.5.1CPU Configuration2.5.2Memory Configuration2.5.3Chipset2.5.4PCIPnP2.5.5Onboard Devices Configuration2.5.6USB Configuration2.6.1APM Configuration2.6.2Hardware MonitorBoot menu2.7.12.7.2Removable Drives2.7.3Hard Disk Drives2.7.4CDROM Drives2.7.5Boot Settings Configuration2.7.6SecurityExit menuExit menu |

# Chapter 3: Software support

| Installing | g an operating system                                     | . 3-2                                                                                                    |
|------------|-----------------------------------------------------------|----------------------------------------------------------------------------------------------------|
| Support    | CD information                                            | . 3-2                                                                                                    |
| 3.2.1      | Running the support CD                                    | . 3-2                                                                                                    |
| 3.2.2      | Drivers menu                                              | . 3-3                                                                                                    |
| 3.2.3      | Utilities menu                                            | . 3-3                                                                                                    |
| 3.2.4      | Contacts menu                                             | . 3-4                                                                                                    |
|            | Installing<br>Support<br>3.2.1<br>3.2.2<br>3.2.3<br>3.2.4 | Installing an operating systemSupport CD information3.2.1Running the support CD3.2.2Drivers menu3.2.3Utilities menu3.2.4Contacts menu |

# Notices

## **Federal Communications Commission Statement**

This device complies with FCC Rules Part 15. Operation is subject to the following two conditions:

- This device may not cause harmful interference, and
- This device must accept any interference received including interference that may cause undesired operation.

This equipment has been tested and found to comply with the limits for a Class B digital device, pursuant to Part 15 of the FCC Rules. These limits are designed to provide reasonable protection against harmful interference in a residential installation. This equipment generates, uses and can radiate radio frequency energy and, if not installed and used in accordance with manufacturer's instructions, may cause harmful interference to radio communications. However, there is no guarantee that interference will not occur in a particular installation. If this equipment does cause harmful interference to radio or television reception, which can be determined by turning the equipment off and on, the user is encouraged to try to correct the interference by one or more of the following measures:

- Reorient or relocate the receiving antenna.
- Increase the separation between the equipment and receiver.
- Connect the equipment to an outlet on a circuit different from that to which the receiver is connected.
- Consult the dealer or an experienced radio/TV technician for help.

The use of shielded cables for connection of the monitor to the graphics card is required to assure compliance with FCC regulations. Changes or modifications to this unit not expressly approved by the party responsible for compliance could void the user's authority to operate this equipment.

## Canadian Department of Communications Statement

This digital apparatus does not exceed the Class B limits for radio noise emissions from digital apparatus set out in the Radio Interference Regulations of the Canadian Department of Communications.

# This class B digital apparatus complies with Canadian ICES-003.

# Safety information

## **Electrical safety**

- To prevent electrical shock hazard, disconnect the power cable from the electrical outlet before relocating the system.
- When adding or removing devices to or from the system, ensure that the power cables for the devices are unplugged before the signal cables are connected. If possible, disconnect all power cables from the existing system before you add a device.
- Before connecting or removing signal cables from the motherboard, ensure that all power cables are unplugged.
- Seek professional assistance before using an adapter or extension cord. These devices could interrupt the grounding circuit.
- Make sure that your power supply is set to the correct voltage in your area. If you are not sure about the voltage of the electrical outlet you are using, contact your local power company.
- If the power supply is broken, do not try to fix it by yourself. Contact a qualified service technician or your retailer.

## **Operation safety**

- Before installing the motherboard and adding devices on it, carefully read all the manuals that came with the package.
- Before using the product, make sure all cables are correctly connected and the power cables are not damaged. If you detect any damage, contact your dealer immediately.
- To avoid short circuits, keep paper clips, screws, and staples away from connectors, slots, sockets and circuitry.
- Avoid dust, humidity, and temperature extremes. Do not place the product in any area where it may become wet.
- Place the product on a stable surface.
- If you encounter technical problems with the product, contact a qualified service technician or your retailer.

# About this guide

## Conventions used in this guide

To make sure that you perform certain tasks properly, take note of the following symbols used throughout this guide.

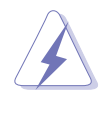

**WARNING.** Information to prevent injury to yourself when trying to complete a task.

**CAUTION.** Information to prevent damage to the components when trying to complete a task.

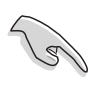

**IMPORTANT.** Information that you MUST follow to complete a task.

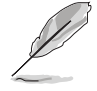

**NOTE.** Tips and additional information to aid in completing a task.

## Where to find more information

Refer to the following sources for additional information and for product and software updates.

## 1. ASUS websites

The ASUS websites worldwide provide updated information on ASUS hardware and software products. Refer to the ASUS contact information.

## 2. Optional documentation

Your product package may include optional documentation, such as warranty flyers, that may have been added by your dealer. These documents are not part of the standard package.

# **A7V400-MX SE specifications summary**

| CPU                     | Socket A for AMD Athlon <sup>™</sup> XP/Sempron <sup>™</sup> processors<br>Thoroughbred/Barton core support                                                                                                    |  |
|-------------------------|----------------------------------------------------------------------------------------------------|--|
| Chipset                 | VIA KM400A<br>VIA VT8237 (no RAID support)                                                                                                    |  |
| Front Side Bus (FSB)    | 400/333/266/200 MHz                                                                                                    |  |
| Memory                  | 2 x 184-pin DDR DIMM sockets support up to maximum<br>2 GB unbuffered DDR400*/333/266/200 non-ECC<br>DDR SDRAM memory<br>*may run only at 333 MHz (DDR333)                                                                |  |
| Expansion slots         | 3 x PCI<br>1 x AGP 8X/4X (1.5V only)                                                                                                    |  |
| Storage                 | <ul> <li>2 x IDE connectors support up to four<br/>UltraATA133/100/66 hard disk drives</li> <li>2 x Serial ATA connectors support up to two<br/>Serial ATA hard disk drives</li> </ul>                                    |  |
| Graphics                | Integrated VIA UniChrome™ 3D/2D graphics and video controller                                                                                                    |  |
| Audio                   | AD1888 SoundMAX 6-channel audio CODEC<br>S/PDIF out interface                                                                                                    |  |
| LAN                     | VIA VT6103 10/100 Mbps Ethernet LAN PHY                                                                                                    |  |
| USB                     | Supports up to eight USB 2.0 ports                                                                                                    |  |
| Hardware<br>monitoring  | Super I/O integrated monitoring of CPU/chassis fan and MB/CPU temperature                                                                                                    |  |
| Rear panel I/O<br>ports | 1 x Parallel port<br>1 x Serial (COM1) port<br>1 x VGA port<br>1 x PS/2 keyboard port (purple)<br>1 x PS/2 mouse port (green)<br>1 x LAN (RJ-45) port<br>4 x USB 2.0/1.1 ports<br>6-channel audio ports                   |  |
| Internal<br>connectors  | <ol> <li>x Floppy disk drive connectors</li> <li>x IDE connectors</li> <li>x Serial ATA connectors</li> <li>x USB connectors</li> <li>x S/PDIF out connector</li> <li>x GAME connector</li> <li>x CD connector</li> </ol> |  |

(continued next page)

# **A7V400-MX SE specifications summary**

| Internal<br>connectors<br>(continuation) | 1 x AUX connector<br>1 x Front panel audio connector<br>CPU/chassis fan connectors<br>ATX power connector<br>Panel connector                                            |
|------------------------------------------|----------------------------------------------------------------------------------------------------|
| BIOS features                            | 2 Mb Flash ROM, Phoenix Award BIOS, PnP, DMI2.0,<br>WfM2.0, SM BIOS 2.3, ASUS EZ Flash, ASUS CrashFree<br>BIOS, ASUS C.O.P. (CPU Overheating Protection)                |
| Industry standard                        | PCI 2.2, USB 2.0/1.1                                                                                                    |
| Manageability                            | Wake on Ring (WOR), Wake on LAN (WOL)                                                                                                    |
| Support CD<br>contents                   | Drivers<br>ASUS PC Probe<br>ASUS Live Update Utility<br>Award BIOS Flash Utility<br>Adobe Acrobat Reader<br>Anti-virus Utility (OEM version)<br>Microsoft® DirectX 9.0c |
| Form factor                              | Micro-ATX form factor: 9.6 in x 9.6 in                                                                                                    |

\* Specifications are subject to change without notice.

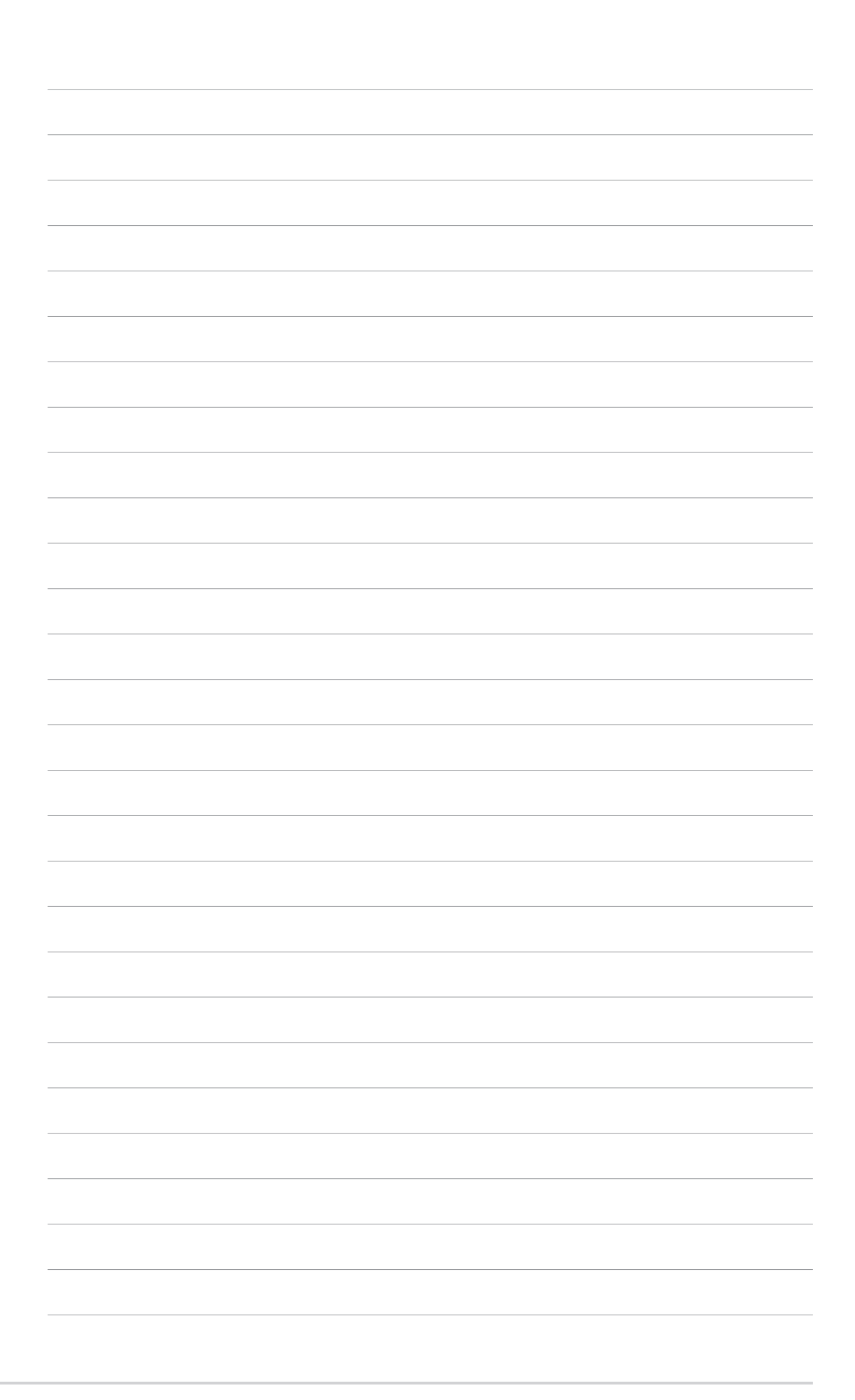

This chapter describes the motherboard features and the new technologies it supports.

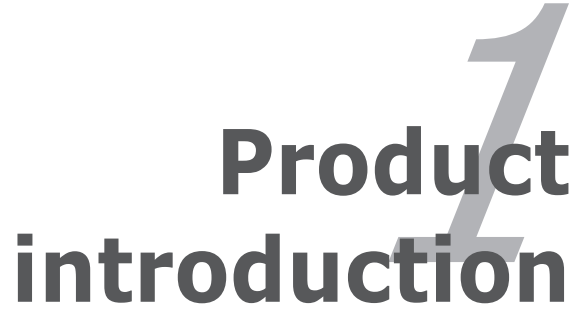

# 1.1 Welcome!

## Thank you for buying an ASUS® A7V400-MX SE motherboard!

The motherboard delivers a host of new features and latest technologies, making it another standout in the long line of ASUS quality motherboards!

Before you start installing the motherboard, and hardware devices on it, check the items in your package with the list below.

# **1.2 Package contents**

Check your motherboard package for the following items.

| MotherboardASUS A7V400-MX SE motherboard |              |                                                                                                    |  |  |  |
|------------------------------------------|--------------|----------------------------------------------------------------------------------------------------|--|--|--|
| Cables                                   |              | Serial ATA signal cable and Serial ATA power cable<br>Ultra DMA 133/100/66 cable<br>Floppy disk drive cable |  |  |  |
| Accessories                              |              | I/O shield                                                                                                  |  |  |  |
| Application CDs                          |              | ASUS motherboard support CD                                                                                 |  |  |  |
| Documentation                            |              | User guide                                                                                                  |  |  |  |
| Ø                                        | If any of th | e above items is damaged or missing, contact your retailer.                                                 |  |  |  |

# 1.3 Special features

# 1.3.1 Product highlights

## 400 MHz FSB support

P

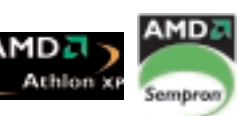

The motherboard comes with a Socket A that supports Athlon™ XP/ Sempron™ processor with up to 400 MHz front side bus frequency for increased application productivity and enhanced digital multimedia experience. See page 1-8.

# VIA KM400A and VT8237

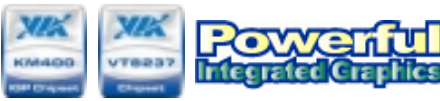

The VIA KM400A Northbridge and the VIA VT8237 Southbridge chipset provides support for vital motherboard interfaces. The Northridge chip features an integrated VIA Unichrome<sup>™</sup> 2D/3D graphics core allowing efficient execution of multimedia applications and playback support for DVD video. The chipsets communicate at speeds of up to 533 MB/s using the fast 8X V-Link connection.

The VT8237 chip provides native support for Serial ATA, USB, Parallel ATA, LAN, and audio interfaces.

## DDR memory support

Employing the Double Data Rate (DDR) memory technology, the motherboard supports up to 2 GB of system memory using DDR 333/266/ 200 DIMMs. The fast 333 MHz memory bus delivers the required bandwidth for the latest 3D graphics, multimedia, and Internet applications. See page 1-9 for details.

## Serial ATA technology

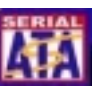

The motherboard supports the Serial ATA technology through the Serial ATA connectors and the VIA VT8237R. The SATA specification allows for thinner. more flexible cables with lower pin count, reduced voltage requirement, and up to 150 MB/s data transfer rate. See page 1-22 for details.

## Integrated Ethernet LAN controller

A 10/100Mbps Fast Ethernet controller is embedded in this motherboard to give you a fast and reliable connection to a local area network (LAN) and the Internet. See page 1-20.

## SoundMax 6-channel audio soundMAX

Onboard is the ADI SoundMax 5.1-channel audio CODEC. The SoundMAX Digital Audio System is the industry's highest performance and most reliable audio solution for business professionals, audiophiles, musicians, and gamers. SoundMAX Digital Audio System can output 5.1 channel surround sound and features state-of-the-art DLS2 MIDI synthesizer and supports all major game audio technologies. See page 1-20.

## S/PDIF digital sound ready

The motherboard supports the S/PDIF Out function through the S/PDIF connector at midboard. The S/PDIF technology turns your computer into a high-end entertainment system with digital connectivity to powerful audio and speaker systems. See page 1-25 for details.

# USB 2.0 technology USB 2.0

The motherboard implements the Universal Serial Bus (USB) 2.0 specification, dramatically increasing the connection speed from the 12 Mbps bandwidth on USB 1.1 to a fast 480 Mbps on USB 2.0. USB 2.0 is backward compatible with USB 1.1. See pages 1-20 and 1-23 for details.

## 1.3.2 Innovative ASUS features

# CrashFree BIOS CrashFree

This feature allows you to restore the original BIOS data from a floppy disk (with the original BIOS file and the AwardBIOS Flash Utility) in case the BIOS file gets corrupted. This utility eliminates the need to buy a replacement ROM chip. See page 2-4 for details.

# ASUS EZ Flash BIOS

With the ASUS EZ Flash, you can easily update the system BIOS even before loading the operating system. No need to use a DOS-based utility or boot from a floppy disk. See page 2-4 for details.

# ASUS C.O.P. (CPU Overheating Protection)

The ASUS C.O.P. (CPU Overheating Protection) is a hardware protection circuit that automatically shuts down the system power before temperatures go high enough to permanently damage the CPU. See page 2-26 for details.

# **1.4 Before you proceed**

Take note of the following precautions before you install motherboard components or change any motherboard settings.

- Unplug the power cord from the wall socket before touching any component.
  - Use a grounded wrist strap or touch a safely grounded object or a metal object, such as the power supply case, before handling components to avoid damaging them due to static electricity
  - Hold components by the edges to avoid touching the ICs on them.
  - Whenever you uninstall any component, place it on a grounded antistatic pad or in the bag that came with the component.
  - Before you install or remove any component, ensure that the ATX power supply is switched off or the power cord is detached from the power supply. Failure to do so may cause severe damage to the motherboard, peripherals, and/or components.

## Onboard LED

The motherboard comes with a standby power LED that lights up to indicate that the system is ON, in sleep mode, or in soft-off mode. This is a reminder that you should shut down the system and unplug the power cable before removing or plugging in any motherboard component. The illustration below shows the location of the onboard LED.

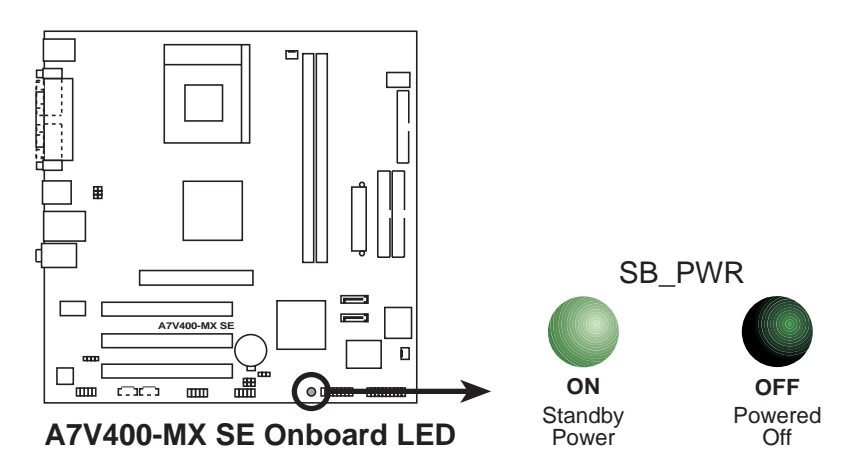

# **1.5** Motherboard overview

# 1.5.1 Motherboard layout

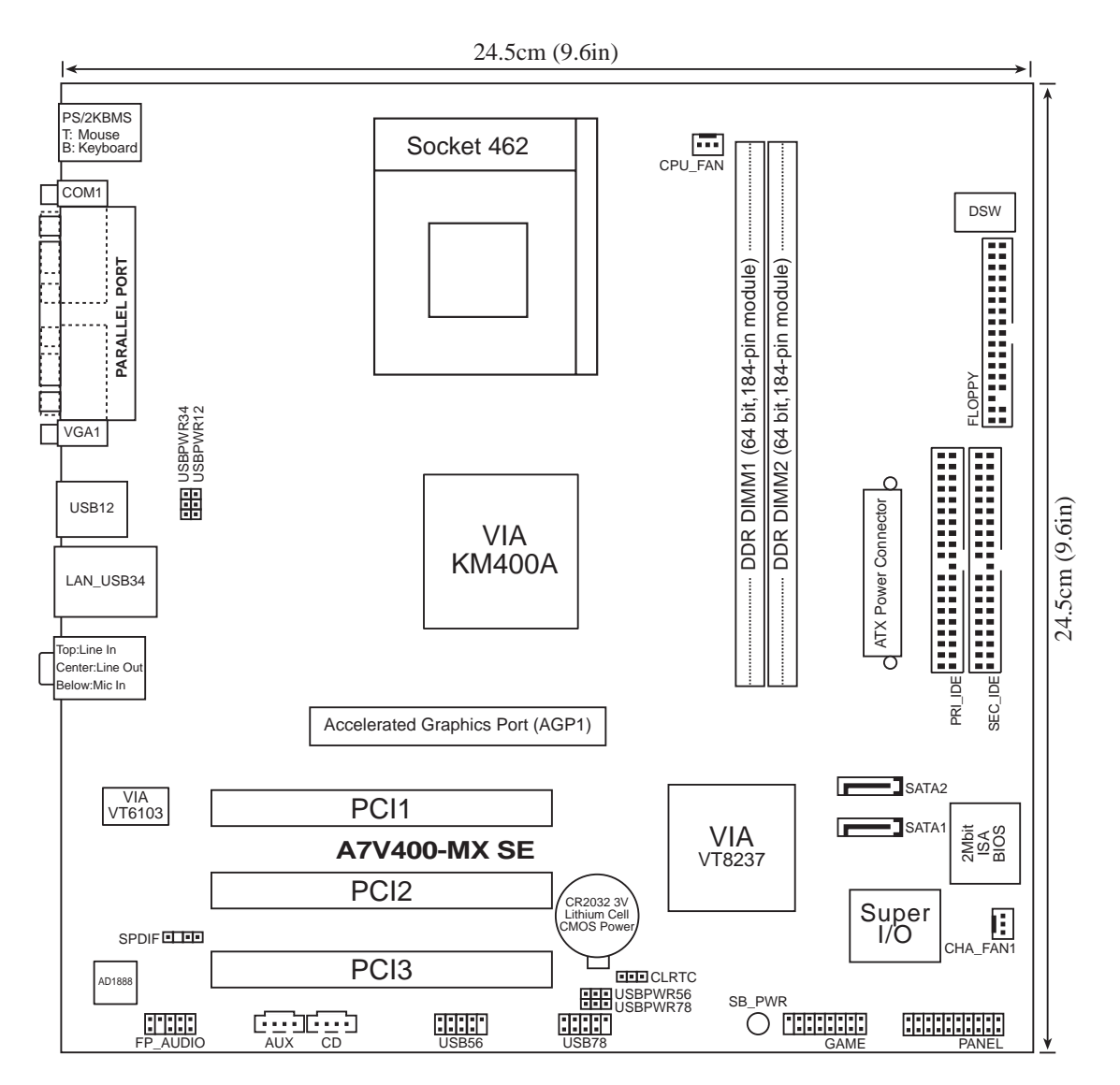

# 1.5.2 Placement direction

When installing the motherboard, make sure that you place it into the chassis in the correct orientation. The edge with external ports goes to the rear part of the chassis as indicated in the image below.

## 1.5.3 Screw holes

Place eight (8) screws into the holes indicated by circles to secure the motherboard to the chassis.

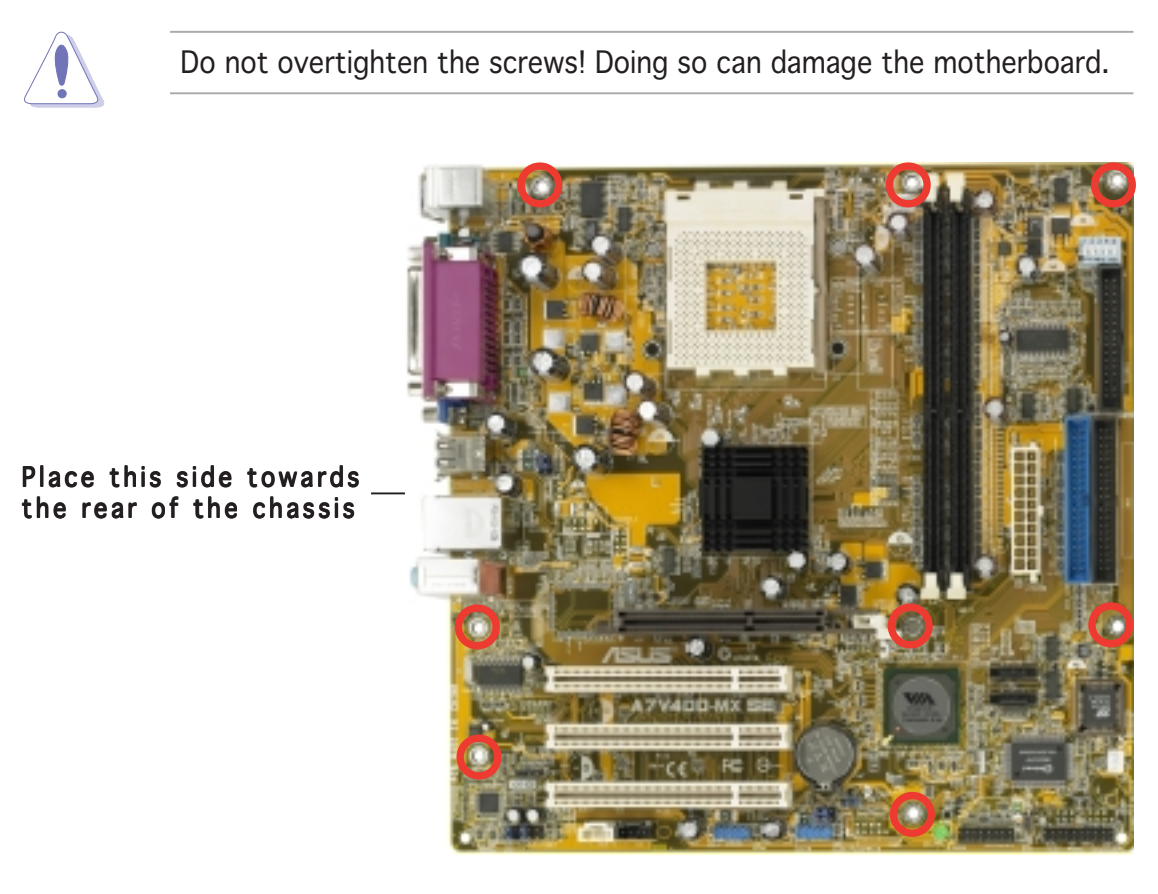

# **1.6 Central Processing Unit (CPU)**

## 1.6.1 Overview

The motherboard has a Socket A for installation. The Athlon<sup>™</sup>/Sempron<sup>™</sup> CPU has a "marked" corner. This corner is usually indicated with a notch, and/or a golden square or triangle. Refer to this indicator when orienting the CPU. A fan and heatsink should be installed on top of the CPU to prevent overheating.

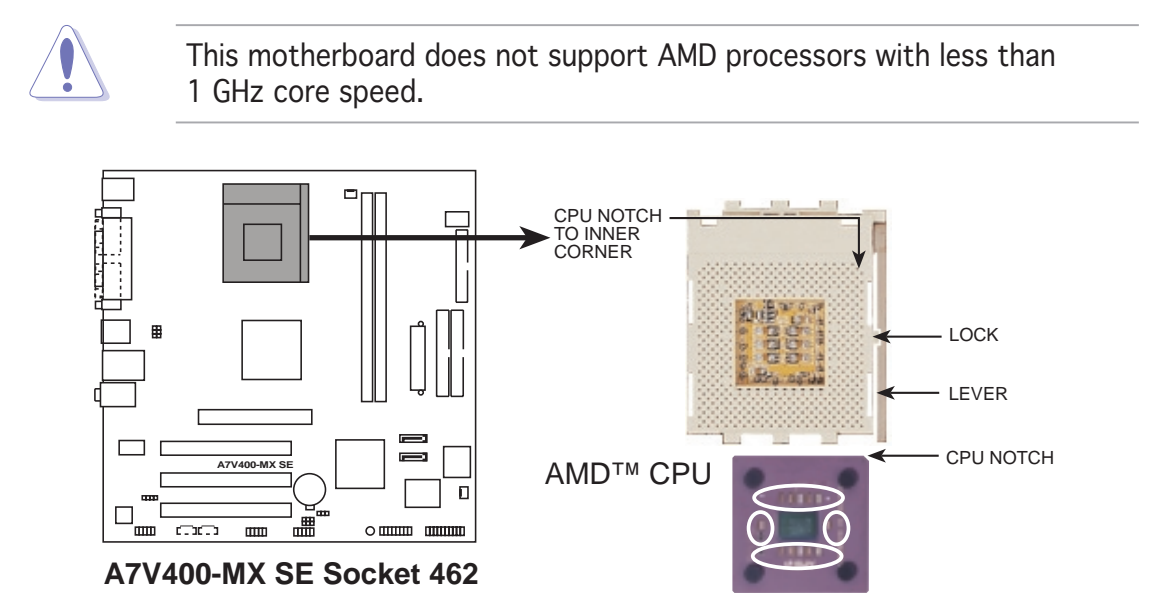

# 1.6.2 Installing the CPU

Follow these steps to install a CPU:

- Locate the CPU socket. Open the socket by pulling the lever gently sideways away from the socket, then lift the lever upwards to a 90 to 100-degree angle.
- 2. Insert the CPU with the correct orientation. The notched or golden corner of the CPU must be oriented toward the inner corner of the socket base nearest to the lever hinge.

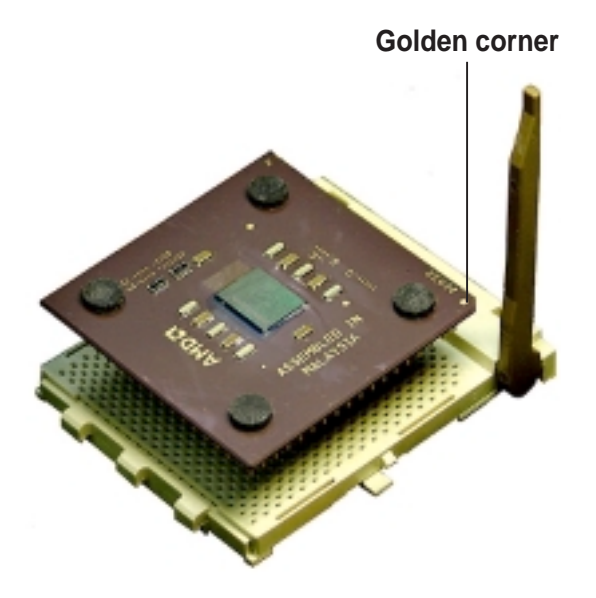

The CPU should drop easily into place. Do not force the CPU into the socket to avoid bending the pins. If the CPU does not fit, check its alignment and look for bent pins.

# **1.7** System memory

## 1.7.1 Overview

The motherboard has two Double Data Rate (DDR) DIMM sockets that support up to 2 GB unbuffered non-ECC DDR400\*/333/266/200 DDR SDRAM DIMMs. Each DIMM socket is double-sided.

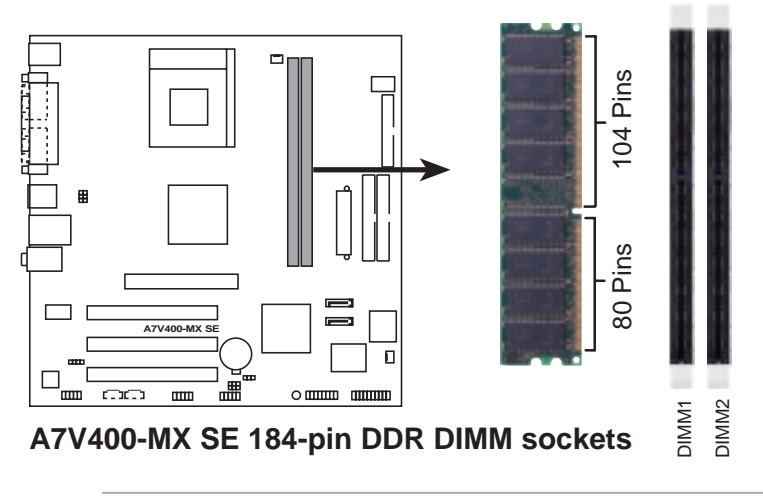

\* You can install a DDR400 DIMM(s) on the slot(s). However, a DDR400 DIMM may only run at speeds of up to 333 MHz (DDR333).

# 1.7.2 Memory configurations

You may install single or double-sided 64 MB, 128 MB, 256 MB, 512 MB, and 1 GB DDR DIMMs to the sockets.

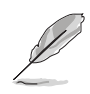

For optimum compatibility, it is recommended that you obtain memory modules from qualified vendors. See the next page for a list of qualified DDR400 and DDR333 DIMM vendors.

## DDR400 Qualified Vendors List

| Size    | Vendor    | Model                 | CL    | Brand      | Side(s) | Component            |
|---------|-----------|-----------------------|-------|------------|---------|----------------------|
| 256 MB  | KINGSTON  | KVR400X64C3A/256      | N/A   | Hynix      | SS      | HY5DU56822BT-D43     |
| 512 MB  | KINGSTON  | KVR400X64C3A/512      | N/A   | Hynix      | DS      | HY5DU56822BT-D43     |
| 256 MB  | KINGSTON  | KVR400X72C3A/256      | N/A   | Mosel      | SS      | V58C2256804SAT5(ECC) |
| 512 MB  | KINGSTON  | KVR400X72C3A/512      | N/A   | Mosel      | DS      | V58C2256804SAT5(ECC) |
| 256 MB  | KINGSTON  | KVR400X64C3A/256      | N/A   | Infineon   | SS      | HYB25D256800BT-5B    |
| 512 MB  | KINGSTON  | KVR400X64C3A/512      | N/A   | Infineon   | DS      | HYB25D256809BT-5B    |
| 256 MB  | KINGSTON  | KVR400X64C3A/256      | N/A   | KINGSTON   | SS      | D3208DL2T-5          |
| 512 MB  | KINGSTON  | KHX3200A/512          | N/A   | N/A        | DS      | N/A                  |
| 1024 MB | KINGSTON  | KVR400X64C3A/1G       | 3     | N/A        | DS      | HYB25D512800BE-5B    |
| 1024 MB | KINGSTON  | KHX3200ULK2/1G        | 2     | N/A        | DS      | N/A                  |
| 256 MB  | SAMSUNG   | M381L3223ETM-CCC      | 3ECC  | SAMSUNG    | SS      | K4H560838E-TCCC(ECC) |
| 512 MB  | SAMSUNG   | M381L6423ETM-CCC      | N/A   | SAMSUNG    | DS      | K4H560838E-TCCC(ECC) |
| 256 MB  | SAMSUNG   | M368L3223ETM-CCC      | N/A   | SAMSUNG    | SS      | K4H560838E-TCCC      |
| 256 MB  | SAMSUNG   | M368L3223FTN-CCC      | 3     | SAMSUNG    | SS      | K4H560838F-TCCC      |
| 512 MB  | SAMSUNG   | M368L6423FTN-CCC      | 3     | SAMSUNG    | DS      | K4H560838F-TCCC      |
| 512 MB  | SAMSUNG   | M368L6523BTM-CCC      | 3     | SAMSUNG    | SS      | K4H510838B-TCCC      |
| 256 MB  | MICRON    | MT8VDDT3264AG-40BCB   | N/A   | MICRON     | SS      | MT46V32M8TG-5BC      |
| 512 MB  | MICRON    | MT16VDDT6464AG-40BCB  | N/A   | MICRON     | DS      | MT46V32M8TG-5BC      |
| 256 MB  | Infineon  | HYS64D32300HU-5-C     | 3     | Infineon   | SS      | HYB25D256800CE-5C    |
| 512 MB  | Infineon  | HYS64D64320HU-5-C     | N/A   | Infineon   | DS      | HYB25D256800CE-5C    |
| 256 MB  | CORSAIR   | CMX256A-3200C2PT      | 2     | Winbond    | SS      | W942508BH-5          |
| 512 MB  | CORSAIR   | CMX512-3200C2         | 2     | Winbond    | DS      | N/A                  |
| 512 MB  | CORSAIR   | VS512MB400            | 2.5 V | ALUE seLec | T DS    | VS32M8-5             |
| 1024 MB | CORSAIR   | TWINX2048-3200C2      | 3     | N/A        | DS      | N/A                  |
| 256 MB  | Hynix     | HYMD232645D8J-D43     | 3     | Hynix      | SS      | HY5DU56822DT-D43     |
| 512 MB  | Hynix     | HYMD264646D8J-D43     | 3     | Hynix      | DS      | HY5DU56822DT-D43     |
| 256 MB  | TwinMOS   | M2G9I08AIATT9F081AADT | 2.5   | TwinMOS    | SS      | TMD7608F8E50D        |
| 512 MB  | TwinMOS   | M2G9J16AJATT9F081AADT | 2.5   | TwinMOS    | DS      | TMD7608F8E50D        |
| 256 MB  | TwinMOS   | M2G9I08A8ATT9F081AADT | 2.5   | TwinMOS    | SS      | TMD7608F8E50D        |
| 512 MB  | TwinMOS   | M2G9J16A8ATT9F081AADT | 2.5   | TwinMOS    | DS      | TMD7608F8E50D        |
| 256 MB  | Transcend | TS32MLD64V4F3         | 3     | SAMSUNG    | SS      | K4H560838F-TCCC      |
| 512 MB  | Transcend | TS64MLD64V4F3         | 3     | SAMSUNG    | DS      | K4H560838F-TCCC      |
| 1024 MB | Transcend | TS128MLD64V4J         | 3     | SAMSUNG    | DS      | K4H510838B-TCCC      |
| 256 MB  | Apacer    | 77.10636.33G          | 3     | Infineon   | SS      | HYB25D256800CE-5C    |
| 512 MB  | Apacer    | 77.10736.33G          | 3     | Infineon   | DS      | HYB25D256800CE-5C    |
| 256 MB  | Apacer    | 77.10639.60G          | 2.5   | ProMOS     | SS      | V58C2256804SCT5B     |
| 512 MB  | Apacer    | 77.10739.60G          | 2.5   | ProMOS     | DS      | V58C2256804SCT5B     |
| 256 MB  | A DATA    | MDOSS6F3G31Y0K1E0Z    | 3     | SAMSUNG    | SS      | K4H560838E-TCCC      |
| 512 MB  | A DATA    | MDOSS6F3H41Y0N1E0Z    | 3     | SAMSUNG    | DS      | K4H560838F-TCCC      |
| 256 MB  | A DATA    | MDOHY6F3G31Y0N1E0Z    | 3     | Hynix      | SS      | HY5DU56822CT-D43     |
| 512 MB  | A DATA    | MDOHY6F3H41Y0N1E0Z    | 3     | Hynix      | DS      | HY5DU56822CT-D43     |
| 256 MB  | A DATA    | MDOAD5F3G31Y0D1E02    | 2.5   | N/A        | SS      | ADD8608A8A-5B        |
| 512 MB  | A DATA    | MDOAD5F3H41Y0D1E02    | 2.5   | N/A        | DS      | ADD8608A8A-5B        |
| 256 MB  | Winbond   | W9425GCDB-5           | 3     | Winbond    | SS      | W942508CH-5          |
| 512 MB  | Winbond   | W9451GCDB-5           | N/A   | Winbond    | DS      | W942508CH-5          |
| 256 MB  | PSC       | AL5D8B53T-5B1K        | 2.5   | PSC        | SS      | A2S56D30BTP          |
| 512 MB  | PSC       | AL6D8B53T-5B1K        | 2.5   | PSC        | DS      | A2S56D30BTP          |
| 256 MB  | KINGMAX   | MPXB62D-38KT3R        | N/A   | N/A        | SS      | KDL388P4LA-50        |
| 512 MB  | KINGMAX   | MPXC22D-38KT3R        | N/A   | N/A        | DS      | KDL388P4LA-50        |
| 512 MB  | SAMSUNG   | M378T6553BG0-CD5      | N/A   | N/A        | SS      | K4T51083QB-GCD5      |

## DDR400 Qualified Vendors List (continuation)

| Size   | Vendor     | Model                | CL  | Brand     | Side(s) | Component        |
|--------|------------|----------------------|-----|-----------|---------|------------------|
| 256 MB | NANYA      | NT256D64S88C0G-5T    | 3   | N/A       | SS      | NT5DS32M8CT-5T   |
| 512 MB | NANYA      | NT512D64S8HC0G-5T    | 3   | N/A       | DS      | NT5DS32M8CT-5T   |
| 256 MB | BRAIN POWE | RB6U808-256M-SAM-400 | N/A | SAMSUNG   | SS      | K4H560838D-TCC4  |
| 512 MB | BRAIN POWE | RB6U808-512M-SAM-400 | N/A | SAMSUNG   | DS      | K4H560838D-TCC4  |
| 256 MB | CENTURY    | DXV6S8SSCCE3K27E     | N/A | SAMSUNG   | SS      | K4H560838E-TCCC  |
| 512 MB | CENTURY    | DXV2S8SSCCE3K27E     | N/A | SAMSUNG   | DS      | K4H560838E-TCCC  |
| 256 MB | CENTURY    | DXV6S8EL5BM3T27C     | N/A | N/A       | SS      | DD2508AMTA       |
| 512 MB | CENTURY    | DXV2S8EL5BM3T27C     | N/A | N/A       | DS      | DD2508AMTA       |
| 256 MB | elixir     | M2U25664DS88C3G-5T   | 3   | elixir    | SS      | N2DS25680CT-5T   |
| 512 MB | elixir     | M2U51264DS8HC1G-5T   | 3   | elixir    | DS      | N2DS25680CT-5T   |
| 256 MB | Kreton     | N/A                  | N/A | VT        | SS      | VT3225804T-5     |
| 512 MB | Kreton     | N/A                  | N/A | VT        | DS      | VT3225804T-5     |
| 256 MB | Veritech   | VT400FMV/2561103     | 3   | VT        | SS      | VT56DD32M8PC-5   |
| 512 MB | Veritech   | VT400FMV/5121003     | 3   | VT        | DS      | VT56DD32M8PC-5   |
| 256 MB | Pmi        | MD44256VIT3208GMHA01 | 2.5 | MOSEL     | SS      | V58C2256804SAT5B |
| 512 MB | Pmi        | MD44512VIT3208GATA03 | 2.5 | MOSEL     | DS      | V58C2256804SAT5B |
| 256 MB | ProMOS     | V826632K24SCTG-D0    | 2.5 | N/A       | SS      | V58C2256804SCT5B |
| 512 MB | ProMOS     | V826664K24SCTG-D0    | 2.5 | N/A       | DS      | V58C2256804SCT5B |
| 256 MB | Deutron    | AL5D8C53T-5B1T       | 2.5 | PSC       | SS      | A2S56D30CTP      |
| 512 MB | Deutron    | AL6D8C53T-5B1T       | 2.5 | PSC       | DS      | A2S56D30CTP      |
| 256 MB | GEIL       | GL5123200DC          | N/A | N/A       | SS      | GL3LC32G88TG-35  |
| 512 MB | GEIL       | GL1GB3200DC          | N/A | N/A       | DS      | GL3LC32G88TG-35  |
| 256 MB | GEIL       | GLX2563200UP         | N/A | N/A       | SS      | GL3LC32G88TG-5A  |
| 256 MB | GEIL       | GD3200-512DC         | N/A | N/A       | SS      | WLCSP Package    |
| 256 MB | crucial    | BL3264Z402.8TG       | 2   | Ballistix | SS      | N/A              |
| 512 MB | crucial    | BL6464Z402.16TG      | 2   | Ballistix | DS      | N/A              |
| 256 MB | Novax      | 96M425653CE-40TB6    | 2.5 | CEON      | SS      | C2S56D30TP-5     |
| 512 MB | Novax      | 96M451253CE-40TB6    | 2.5 | CEON      | DS      | C2S56D30TP-5     |

Side(s): SS - Single-sided DS - Double-sided CL - CAS Latency

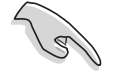

Visit the ASUS website for the latest DDR400 Qualified Vendors List.

## DDR333 Qualified Vendors List

| Size    | Vendor    | Model                 | CL      | Brand      | Side(s) | Component            |
|---------|-----------|-----------------------|---------|------------|---------|----------------------|
| 256 MB  | NANYA     | NT256D64S88C0G-5T     | 3       | N/A        | SS      | NT5DS32M8CT-5T       |
| 256 MB  | SAMSUNG   | M368L3223ETN-CB3      | N/A     | SAMSUNG    | SS      | K4H560838E-TCB3      |
| 512 MB  | SAMSUNG   | M368L6423ETN-CB3      | 2.5     | SAMSUNG    | DS      | K4H560838E-TCB3      |
| 256 MB  | SAMSUNG   | M381L3223ETM-CB3      | 2.5ECC  | SAMSUNG    | SS      | K4H560838E-TCB3(ECC) |
| 512 MB  | SAMSUNG   | M381L6423ETM-CB3      | 2.5ECC  | SAMSUNG    | DS      | K4H560838E-TCB3(ECC) |
| 256 MB  | SAMSUNG   | M368L3223FTN-CB3      | 2.5     | SAMSUNG    | SS      | K4H560838F-TCB3      |
| 256 MB  | MICRON    | MT8VDDT3264AG-335CA   | 2.5     | MICRON     | SS      | MT46V32M8TG-6TC      |
| 512 MB  | MICRON    | MT16VDDT6464AG-335CA  | 2.5     | MICRON     | DS      | MT46V32M8TG-6TC      |
| 256 MB  | CORSAIR   | VS256MB333            | 2.5 V   | ALUE seLec | t ss    | VS32M8-6             |
| 512 MB  | CORSAIR   | VS512MB333            | N/AV    | ALUE seLec | T DS    | VS32M8-6             |
| 256 MB  | KINGSTON  | KVR333X64C25/256      | 2.5     | KINGSTON   | SS      | D3208DH1T-6          |
| 512 MB  | KINGSTON  | KVR333X64C25/512      | 2.5     | KINGSTON   | DS      | D3208DH1T-6          |
| 256 MB  | PQI       | MD3456UPS             | N/A     | PQI        | SS      | PQ3D328S6-0246       |
| 512 MB  | TwinMos   | M2G5J16AJATT5F081AA4T | 2.5     | TwinMos    | DS      | TMD7608F8E60D        |
| 512 MB  | MOSEL     | MPMC225-383           | N/A     | MOSEL      | DS      | V58C2256804SAT6      |
| 256 MB  | Transcend | TS32MLD64V3F5         | N/A     | SAMSUNG    | SS      | K4H560838F-TCCC      |
| 256 MB  | elixir    | M2U25664DS88C3G-6K    | 2.5     | elixir     | SS      | N2DS25680CT-6K       |
| 512 MB  | elixir    | M2U51264DS8HC1G-6K    | 2.5     | elixir     | DS      | N2DS25680CT-6K       |
| 256 MB  | Veritech  | VT333FMV/2561103      | 2.5     | VT         | SS      | VT56DD32M8PC-6       |
| 512 MB  | Veritech  | VT333FMV/5121103      | 2.5     | VT         | DS      | VT56DD32M8PC-6       |
| 256 MB  | NANYA     | NT256D64S88C0G-6K     | 2.5     | N/A        | SS      | NT5DS32M8CT-6K       |
| 512 MB  | NANYA     | NT512D64S8HC0G-6K     | 2.5     | N/ A       | DS      | NT5DS32M8CT-6K       |
| 1024 MB | NANYA     | NT1GD64S8HA0F-6K      | 2.5-3-3 | HANYA      | DS      | NT5DS64M8AF-6K       |

Side(s): SS - Single-sided DS - Double-sided CL - CAS Latency

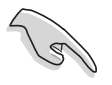

Visit the ASUS website for the latest DDR333 Qualified Vendors List.

# 1.7.3 Installing a DIMM

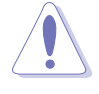

Make sure to unplug the power supply before adding or removing DIMMs or other system components. Failure to do so may cause severe damage to both the motherboard and the components.

Follow these steps to install a DIMM.

- 1. Locate the DIMM sockets in the motherboard.
- 2. Unlock a DIMM socket by pressing the retaining clips outward.
- Align a DIMM on the socket such that the notch on the DIMM matches the break on the socket.

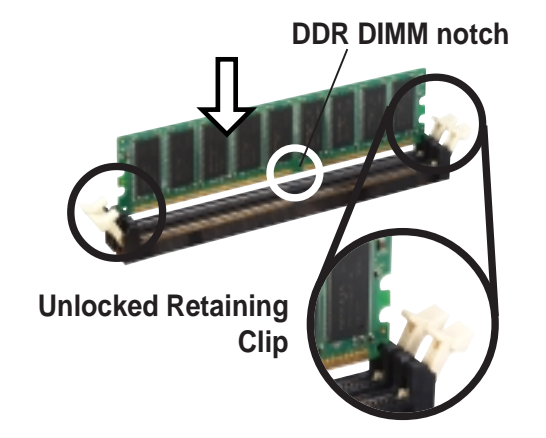

A DDR DIMM is keyed with a notch so that it fits in only one direction. DO NOT force a DIMM into a socket to avoid damaging the DIMM.

4. Firmly insert the DIMM into the socket until the retaining clips snap back in place and the DIMM is properly seated.

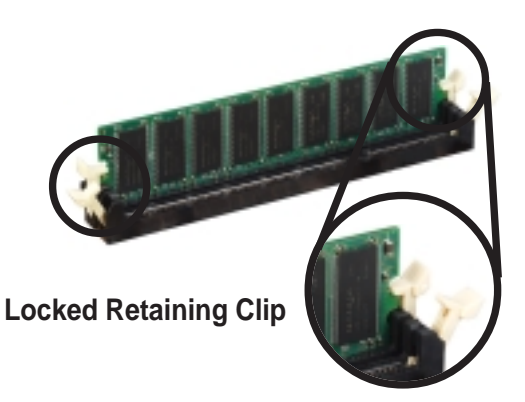

# 1.7.4 Removing a DIMM

Follow these steps to remove a DIMM.

1. Simultaneously press the retaining clips outward to unlock the DIMM.

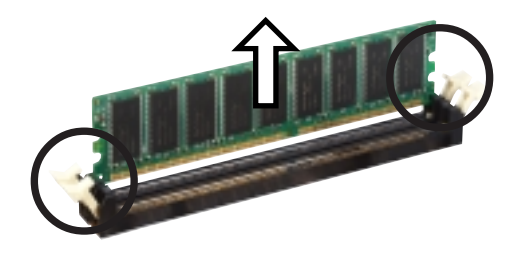

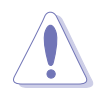

Support the DIMM lightly with your fingers when pressing the retaining clips. The DIMM might get damaged when it flips out with extra force.

2. Remove the DIMM from the socket.

# **1.8 Expansion slots**

In the future, you may need to install expansion cards. The following sub-sections describe the slots and the expansion cards that they support.

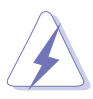

Make sure to unplug the power cord before adding or removing expansion cards. Failure to do so may cause you physical injury and damage motherboard components.

## 1.8.1 Installing an expansion card

To install an expansion card:

- 1. Before installing the expansion card, read the documentation that came with it and make the necessary hardware settings for the card.
- 2. Remove the system unit cover (if your motherboard is already installed in a chassis).
- 3. Remove the bracket opposite the slot that you intend to use. Keep the screw for later use.
- 4. Align the card connector with the slot and press firmly until the card is completely seated on the slot.
- 5. Secure the card to the chassis with the screw you removed earlier.
- 6. Replace the system cover.

## **1.8.2** Configuring an expansion card

After installing the expansion card, configure the it by adjusting the software settings.

- 1. Turn on the system and change the necessary BIOS settings, if any. See Chapter 2 for information on BIOS setup.
- 2. Assign an IRQ to the card. Refer to the tables on the next page.
- 3. Install the software drivers for the expansion card.

## Standard interrupt assignments

| IRQ | Priority | Standard Function            |
|-----|----------|------------------------------|
| 0   | 1        | System Timer                 |
| 1   | 2        | Keyboard Controller          |
| 2   | -        | Re-direct to IRQ#9           |
| 4   | 12       | Communications Port (COM1)*  |
| 5   | 13       | IRQ holder for PCI steering* |
| 6   | 14       | Floppy Disk Controller       |
| 7   | 15       | Printer Port (LPT1)*         |
| 8   | 3        | System CMOS/Real Time Clock  |
| 9   | 4        | IRQ holder for PCI steering* |
| 10  | 5        | IRQ holder for PCI steering* |
| 11  | 6        | IRQ holder for PCI steering* |
| 12  | 7        | PS/2 Compatible Mouse Port*  |
| 13  | 8        | Numeric Data Processor       |
| 14  | 9        | Primary IDE Channel          |
| 15  | 10       | Secondary IDE Channel        |

\* These IRQs are usually available for ISA or PCI devices.

## IRQ assignments for this motherboard

|            | Α      | В      | С    | D    |  |
|------------|--------|--------|------|------|--|
| PCI slot 1 | —      | —      | used | _    |  |
| PCI slot 2 | —      |        | _    | used |  |
| PCI slot 3 | shared |        | _    | _    |  |
| AGP slot   | —      | shared | —    | —    |  |

S

When using PCI cards on shared slots, ensure that the drivers support "Share IRQ" or that the cards do not need IRQ assignments; otherwise, conflicts will arise between the two PCI groups, making the system unstable and the card inoperable.

# 1.8.3 AGP slot

The motherboard has an Accelerated Graphics Port (AGP) slot that supports +1.5 V 8X/4X AGP graphics card. Note the notches on the card golden fingers to ensure that they fit into the AGP slot.

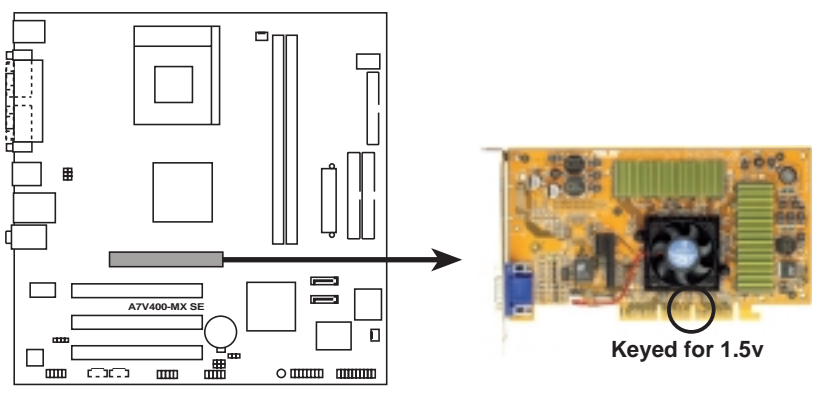

A7V400-MX SE Accelerated Graphics Port (AGP)

## 1.8.4 PCI slots

The PCI slots support cards such as a LAN card, SCSI card, USB card, and other cards that comply with PCI specifications. The figure shows a LAN card installed on a PCI slot.

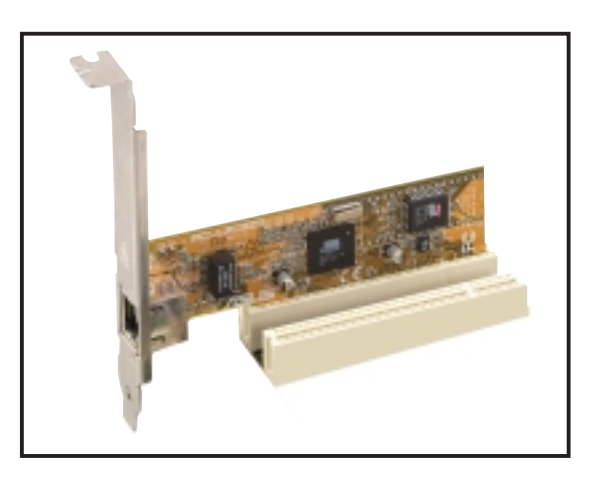

# **1.9** Switch and jumpers

## 1. CPU external frequency selection (DSW Switches 1-5)

The motherboard frequency is adjusted through the DIP switches. The white block represents the switch position. The illustration below shows the ON and OFF positions of the switches.

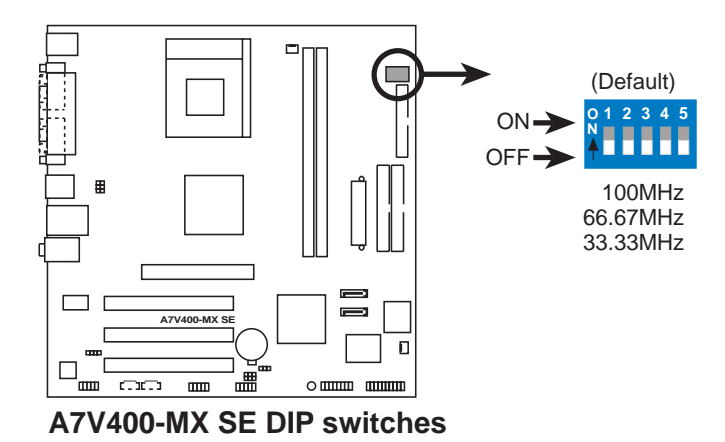

The option to set the CPU core bus frequency multiple is available only on unlocked CPUs. If you are using a locked CPU, setting the switches does not produce any effect.

The DSW switch tells the clock generator what frequency to send the CPU. This allows the selection of the CPU's external frequency (or bus clock). The bus clock multiplied by the frequency multiple equals the CPU's internal frequency (the advertised CPU speed).

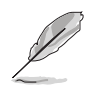

The default CPU external frequency is 100 MHz. If your CPU supports 200/166/133 MHz external frequency, adjust the DSW settings before installing the motherboard to the chassis.

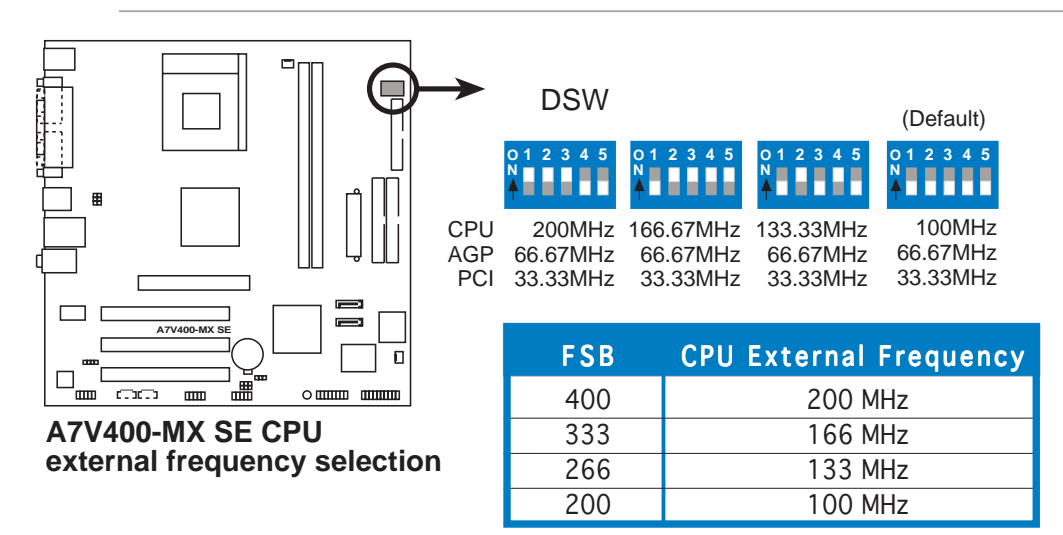

Set the CPU frequency only to the recommended settings. Frequencies other than the recommended CPU bus frequencies are not guaranteed to be stable.

## 2. Clear RTC RAM (CLRTC)

This jumper allows you to clear the Real Time Clock (RTC) RAM in CMOS. You can clear the CMOS memory of date, time, and system setup parameters by erasing the CMOS RTC RAM data. The onboard button cell battery powers the RAM data in CMOS, which include system setup information such as system passwords.

To erase the RTC RAM:

- 1. Turn OFF the computer and unplug the power cord.
- 2. Remove the onboard battery.
- 3. Move the jumper cap from pins 2-3 (default) to pins 1-2. Keep the cap on pins 1-2 for about 5~10 seconds, then move the cap back to pins 2-3.
- 4. Reinstall the battery.
- 5. Plug the power cord and turn ON the computer.
- 6. Hold down the <Del> key during the boot process and enter BIOS setup to re-enter data.

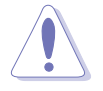

Except when clearing the RTC RAM, never remove the cap on CLRTC jumper default position. Removing the cap will cause system boot failure!

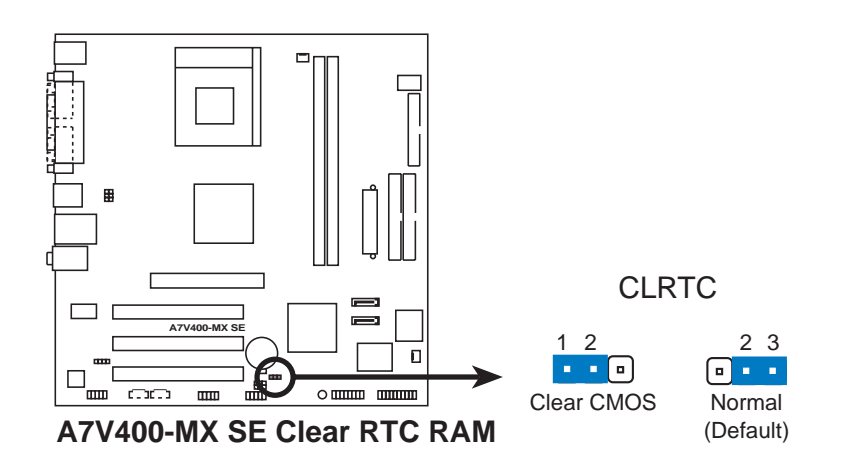

# 3. USB device wake-up (3-pin USBPWR12, USBPWR34, USBPWR56, USBPWR78)

Set these jumpers to +5V to wake up the computer from S1 sleep mode (CPU stopped, DRAM refreshed, system running in low power mode) using the connected USB devices. Set to +5VSB to wake up from S3 and S4 sleep modes (no power to CPU, DRAM in slow refresh, power supply in reduced power mode).

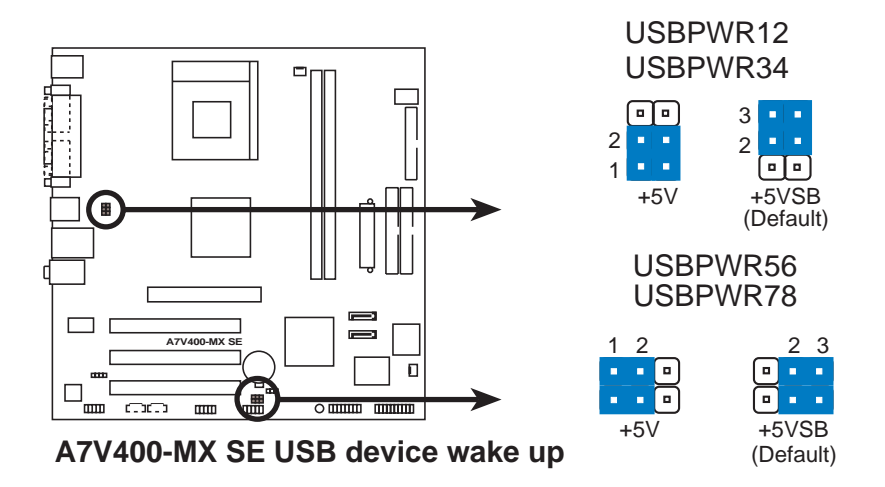

- S
- The USB device wake-up feature requires a power supply that can provide 500mA on the +5VSB lead for each USB port; otherwise, the system will not power up.
- The total current consumed must NOT exceed the power supply capability (+5VSB) whether under normal condition or in sleep mode.

# 1.10 Connectors

## 1.10.1 Rear panel connectors

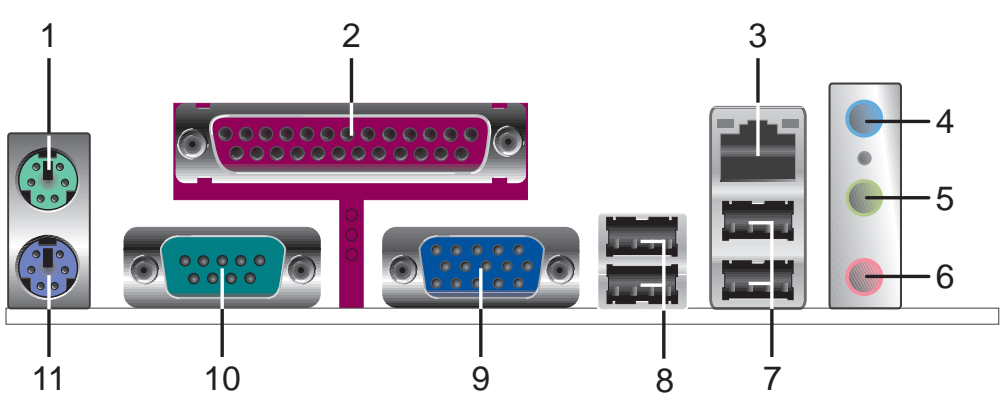

- 1. **PS/2 mouse port (green).** This port is for a PS/2 mouse.
- 2. Parallel port. This 25-pin port connects a parallel printer, a scanner, or other devices.
- **3.** LAN (RJ-45) port. This port allows 10/100 Mbps connection to a Local Area Network (LAN) through a network hub.
- **4.** Line In port (light blue). This port connects a tape, CD, DVD player or other audio sources. In 6-channel mode, the function of this port becomes Bass/Center.
- **5.** Line Out port (lime). This port connects a headphone or a speaker. In 4/6-channel mode, the function of this port becomes Front Speaker Out.
- 6. Microphone port (pink). This port connects a microphone. In 4/6-channel mode, the function of this port becomes Rear Speaker Out.

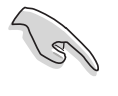

The functions of the Line Out, Line In, and Microphone ports change when you select the 4 or 6-channel audio configuration as shown in the following table.

## Audio 2, 4, or 6-channel configuration

| Port       | Headset/2-channel | 4-channel         | 6-channel         |
|------------|-------------------|-------------------|-------------------|
| Light Blue | Line In           | Line In           | Bass/Center       |
| Lime       | Line Out          | Front Speaker Out | Front Speaker Out |
| Pink       | Mic In            | Rear Speaker Out  | Rear Speaker Out  |

- 7. USB 2.0 ports 3 and 4. These two 4-pin Universal Serial Bus (USB) ports are available for connecting USB 2.0 devices.
- 8. USB 2.0 ports 1 and 2. These two 4-pin Universal Serial Bus (USB) ports are available for connecting USB 2.0 devices.
- **9.** Video Graphics Adapter port. This 15-pin port is for a VGA monitor or other VGA-compatible devices.
- **10. Serial port.** This 9-pin COM1 port is for pointing devices or other serial devices.
- **11. PS/2 keyboard port (purple).** This port is for a PS/2 keyboard.

## 1.10.2 Internal connectors

## 1. Floppy disk drive connector (34-1 pin FLOPPY)

This connector is for the provided floppy disk drive (FDD) signal cable. Insert one end of the cable to this connector, then connect the other end to the signal connector at the back of the floppy disk drive.

Pin 5 on the connector is removed to prevent incorrect cable connection when using a FDD cable with a covered Pin 5.

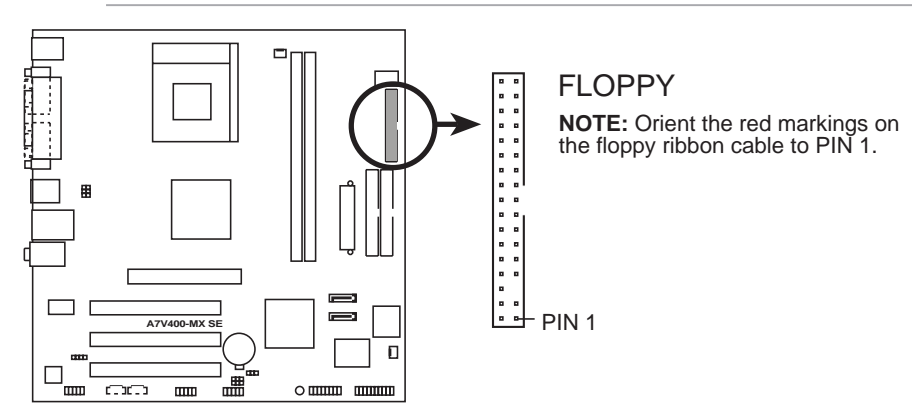

A7V400-MX SE Floppy disk drive connector

## 2. IDE connectors (40-1 pin PRI\_IDE, SEC\_IDE)

This connector is for an Ultra DMA 133 signal cable. The Ultra DMA 133 signal cable has three connectors: a blue connector for the IDE connector on the motherboard, a black connector for an Ultra DMA 133/100/66 IDE slave device (optical drive/hard disk drive), and a gray connector for an Ultra DMA 133/100/66 IDE master device (hard disk drive). If you install two hard disk drives, you must configure the second drive as a slave device by setting its jumper accordingly. Refer to the hard disk documentation for the jumper settings.

• Pin 20 on the IDE connector is removed to match the covered hole on the Ultra DMA cable connector. This prevents incorrect insertion when you connect the IDE cable.

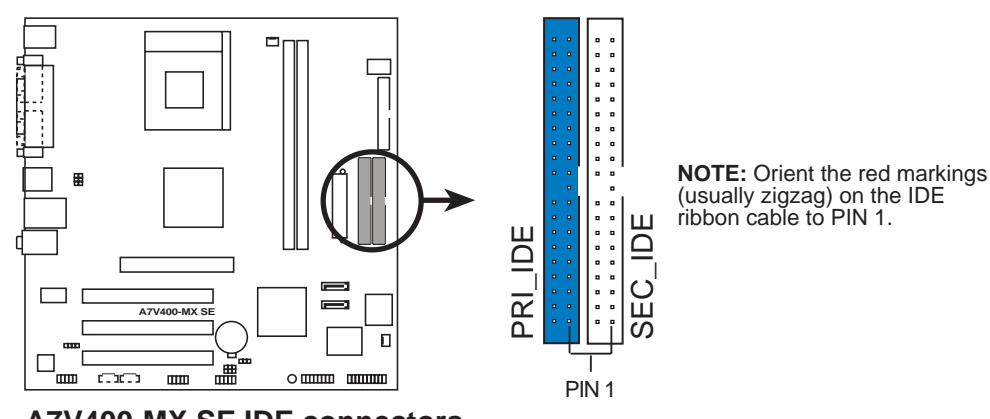

• Use the 80-conductor IDE cable for Ultra DMA 133/100/66 IDE devices.

## 3. Serial ATA connectors (7-pin SATA1, SATA2)

These connectors are for the Serial ATA signal cables for Serial ATA hard disk drives.

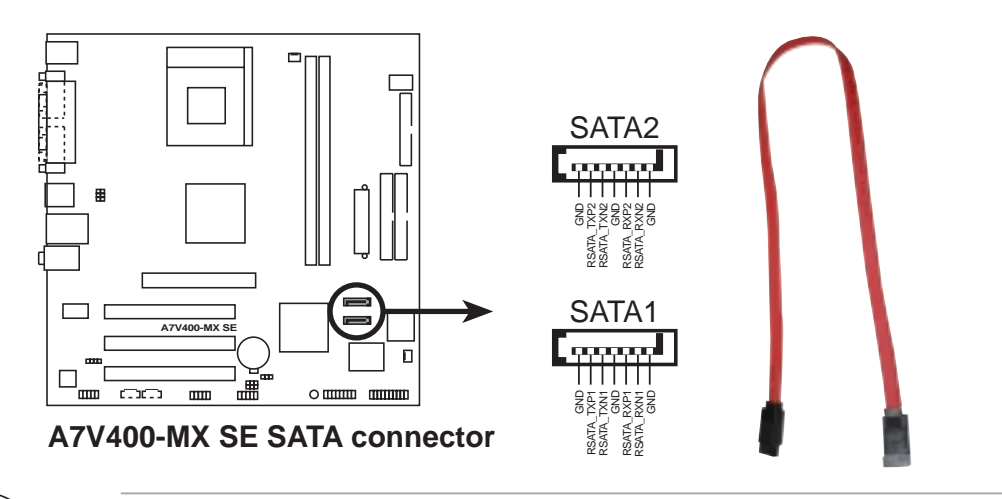

#### Important notes on Serial ATA

- You must install Windows<sup>®</sup> 2000 SP4, Windows<sup>®</sup> XP SP1, Windows<sup>®</sup> 2003, or newer OS versions before using Serial ATA hard disk drives.
- The Serial ATA interface is not supported when using Windows<sup>®</sup> 98SE/Me operating system.

## 4. CPU and chassis fan connectors (3-pin CPU\_FAN, CHA\_FAN)

The fan connectors support cooling fans of 350 mA~740 mA (8.88 W max.) or a total of 1 A~2.22 A (26.64 W max.) at +12V. Connect the fan cables to the fan connectors on the motherboard, making sure that the black wire of each cable matches the ground pin of the connector.

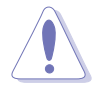

Do not forget to connect the fan cables to the fan connectors. Insufficient air flow inside the system may damage the motherboard components. These are not jumpers! Do not place jumper caps on the fan connectors!

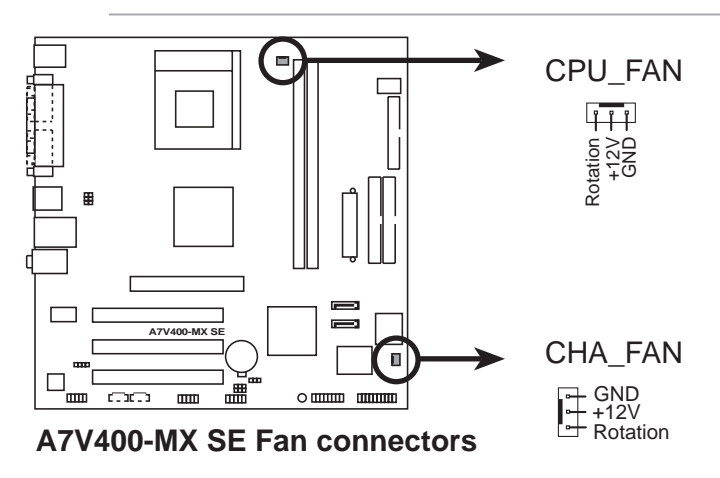

## 5. USB connectors (10-1 pin USB56, USB78)

These connectors are for USB 2.0 ports. Connect the USB module cable to any of these connectors, then install the module to a slot opening at the back of the system chassis.

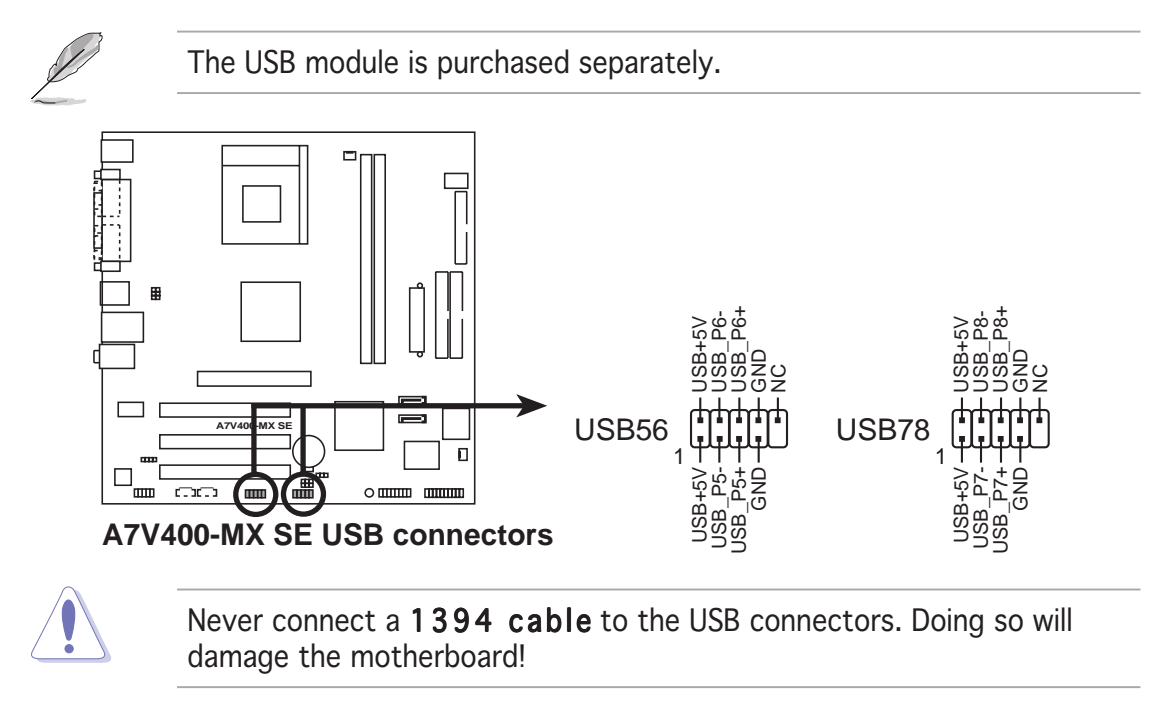

## 6. GAME/MIDI connector (16-1 pin GAME)

This connector is for a GAME/MIDI port. Connect the GAME/MIDI module cable to this connector, then install the module to a slot opening at the back of the system chassis. The GAME/MIDI port on the module connects a joystick or a game pad for playing games, and MIDI devices for playing or editing audio files.

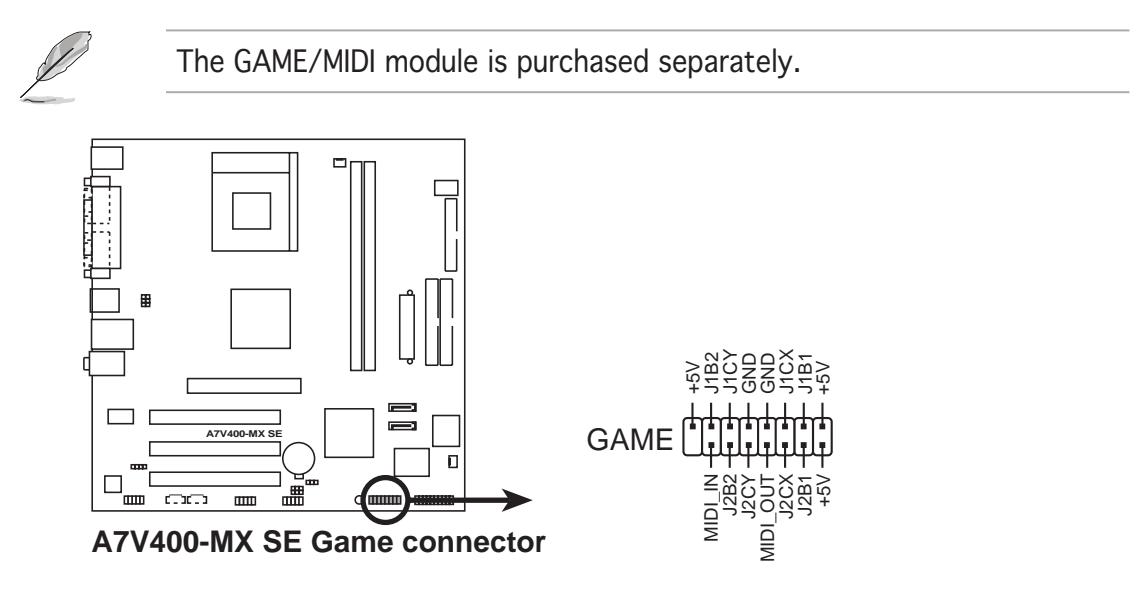

## 7. Internal audio connectors (4-pin CD, AUX)

These connectors allow you to receive stereo audio input from sound sources such as a CD-ROM, TV tuner, or MPEG card.

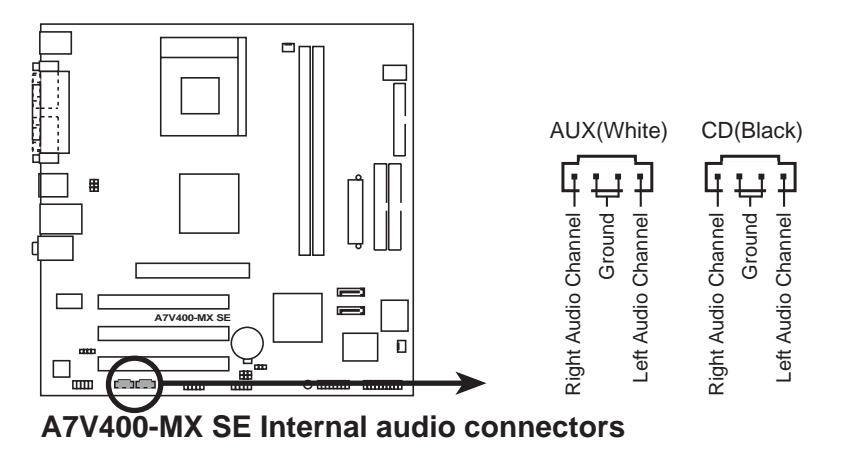

## 8. Front panel audio connectors (10-1 pin FP\_AUDIO)

This connector is for the front panel audio daughterboard cable. This connector supports the front panel audio I/O ports.

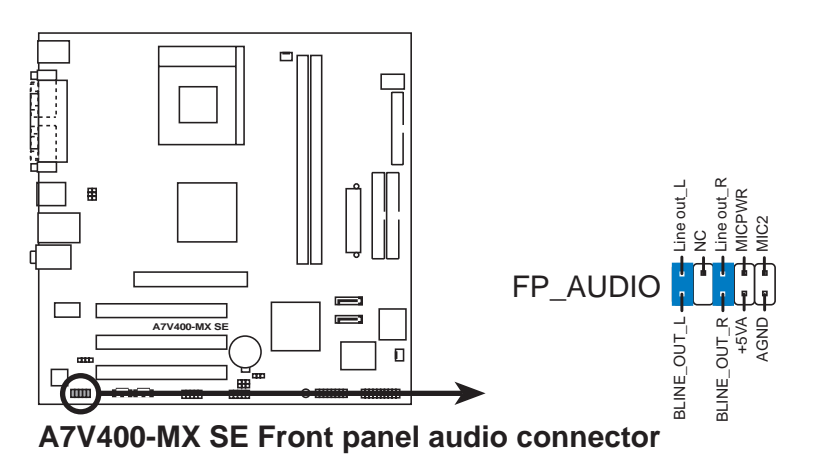

By default, the pins labeled LINE\_OUT\_R/BLINE\_OUT\_R and the pins LINE\_OUT\_L/BLINE\_OUT\_L are shorted with jumper caps. Remove the caps only when you are connecting the front panel audio cable.

## 9. Digital audio connector (4-1 pin SPDIF)

This connector is for an additional Sony/Philips Digital Interface (S/PDIF) port(s). Connect the S/PDIF out module cable to this connector, then install the module to a slot opening at the back of the system chassis.

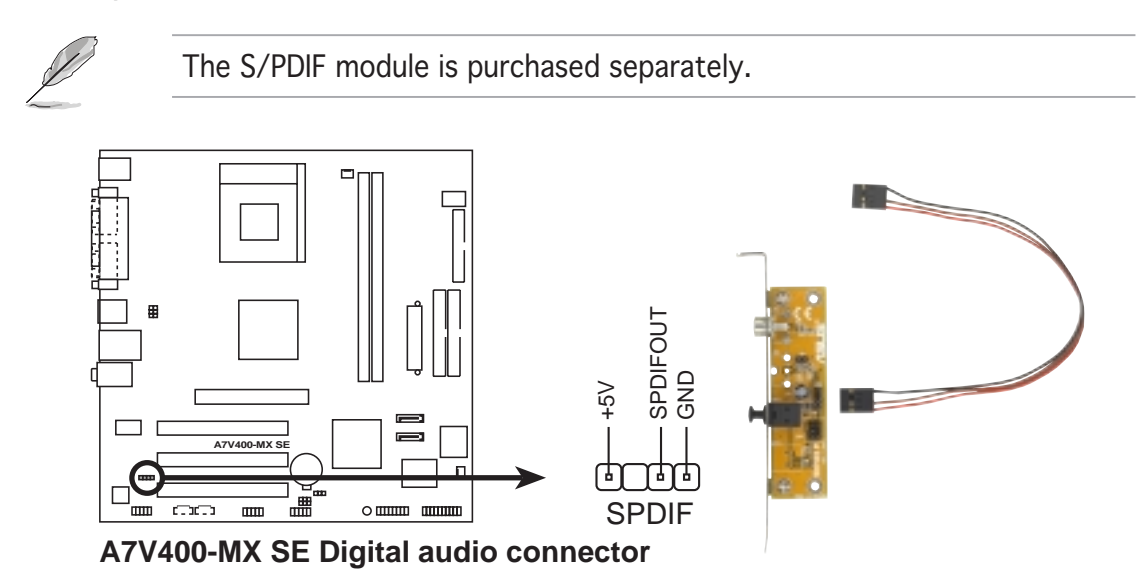

## 10. ATX power connector (20-pin ATXPWR)

This connector is for the 20-pin ATX power supply plug. The plug from the power supply is designed to fit this connector in only one orientation. Find the proper orientation and push down firmly until the connector completely fit.

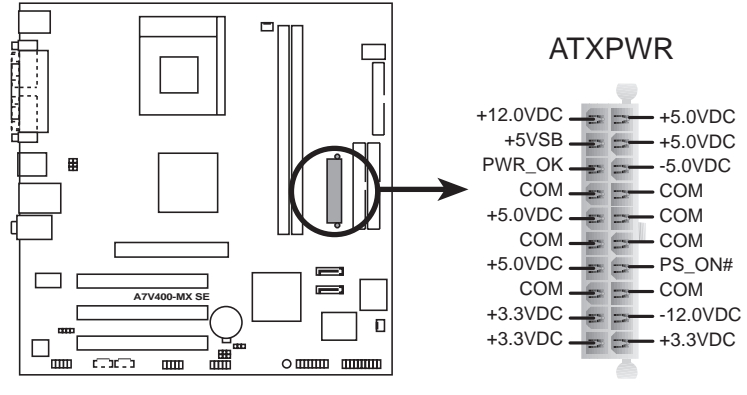

A7V400-MX SE ATX power connector

If you will need to replace the power supply in the future, make sure that your new ATX 12V power supply can provide 8 A on the +12 V lead and at least 1 A on the +5 V standby lead (+5VSB). The minimum recommended wattage is 230W, or 300W for a fully configured system. The system may become unstable and may experience difficulty powering up if the power supply is inadequate.

## 11. System panel connector (20-pin PANEL)

This connector supports several chassis-mounted functions.

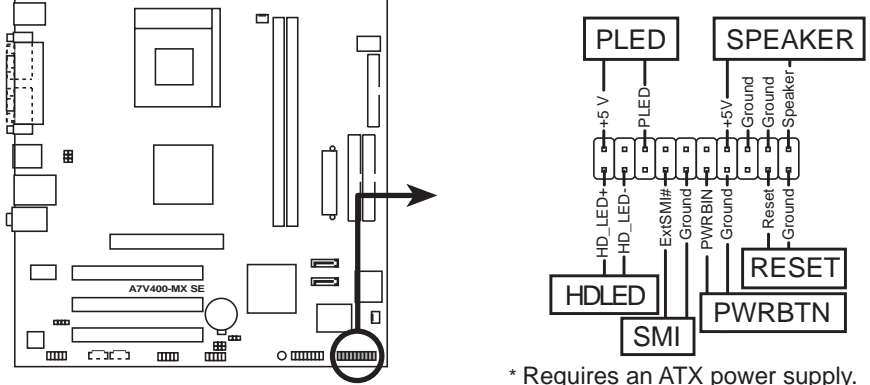

A7V400-MX SE System panel connector

## • System power LED (3-pin PLED)

This connector is for the system power LED. Connect the chassis power LED cable to this connector. The system power LED lights up when you turn on the system power, and blinks when the system is in sleep mode.

## • System warning speaker (4-pin SPEAKER)

This connector is for the chassis-mounted system warning speaker. The speaker allows you to hear system beeps and warnings.

# • **Reset button (2-pin RESET)** This connector is for the chassis-mounted reset button for system reboot without turning off the system power.

### • **ATX power button/soft-off button (2-pin PWRBTN)** This connector is for the system power button. Pressing the power

button turns the system on or puts the system in sleep or soft-off mode depending on the BIOS settings. Pressing the power switch for more than four seconds while the system is ON turns the system OFF.

#### • System Management Interrupt (2-pin SMI) This connector is for the chassis-mounted suspend

This connector is for the chassis-mounted suspend switch that allows you to manually place the system into a suspend mode, or "green" mode. When in suspend mode, the system activity is instantly decreased to save power and to expand the life of certain system components.

## • Hard disk drive activity LED (2-pin HDLED)

This connector is for the HDD Activity LED. Connect the HDD Activity LED cable to this connector. The IDE LED lights up or flashes when data is read from or written to the HDD.
This chapter tells how to change the system settings through the BIOS Setup menus. Detailed descriptions of the BIOS parameters are also provided.

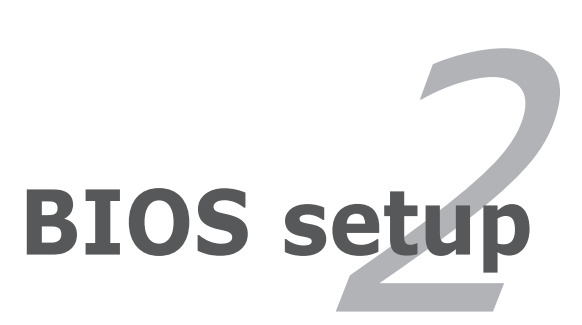

# 2.1 Managing and updating your BIOS

The following utilities allow you to manage and update the motherboard Basic Input/Output System (BIOS) setup.

- 1. **AwardBIOS Flash Utility** (Updates the BIOS in DOS mode using a bootable floppy disk.)
- 2. **ASUS CrashFree BIOS** (Updates the BIOS using a floppy disk when the BIOS file fails or gets corrupted.)
- 3. **ASUS EZ Flash** (Updates the BIOS in DOS mode using a floppy disk.)
- 4. **ASUS Update** (Updates the BIOS in Windows<sup>®</sup> environment.)

Refer to the corresponding sections for details on these utilities.

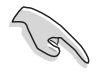

Save a copy of the original motherboard BIOS file to a floppy disk in case you need to restore the BIOS in the future. Copy the original motherboard BIOS using the ASUS Update or AwardBIOS Flash utilities.

## 2.1.1 Creating a bootable floppy disk

1. Do either one of the following to create a bootable floppy disk.

#### DOS environment

- a. Insert a 1.44MB floppy disk into the drive.
- b. At the DOS prompt, type format A:/S then press <Enter>.

#### Windows<sup>®</sup> XP environment

- a. Insert a 1.44 MB floppy disk to the floppy disk drive.
- b. Click **Start** from the Windows<sup>®</sup> desktop, then select **My Computer**.
- c. Select the 3 1/2 Floppy Drive icon.
- d. Click **File** from the menu, then select **Format**. A **Format 3 1/2 Floppy Disk** window appears.
- e. Select **Create an MS-DOS startup disk** from the format options field, then click **Start**.

#### Windows<sup>®</sup> 2000 environment

To create a set of boot disks for Windows<sup>®</sup> 2000:

- a. Insert a formatted, high density 1.44 MB floppy disk into the drive.
- b. Insert the Windows  $^{\ensuremath{\texttt{®}}}$  2000 CD to the optical drive.
- c. Click **Start**, then select **Run**.
- d. From the Open field, type
  D:\bootdisk\makeboot a: assuming that D: is your optical drive.
- e. Press <Enter>, then follow screen instructions to continue.
- 2. Copy the original or the latest motherboard BIOS file to the bootable floppy disk.

## 2.1.2 AwardBIOS Flash Utility

You may update the Basic Input/Output System (BIOS) using a bootable floppy disk with the executable AwardBIOS Flash utility (AWDFLASH.EXE).

To update the BIOS using the AwardBIOS Flash Utility:

1. Download the latest BIOS file from the ASUS website. Rename the file to \*.BIN, then save it to the bootable floppy disk you created earlier.

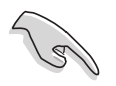

Save only the updated BIOS file in the floppy disk to avoid loading a wrong BIOS file.

- 2. Copy the AWDFLASH.EXE utility from the support CD to the floppy disk.
- 3. Boot the computer from the floppy disk drive.
- 4. When the prompt (A:) appears, type **awdflash.exe**, then press <Enter> to display the AwardBIOS Flash Utility screen. The utility automatically checks the new BIOS file on the floppy disk.

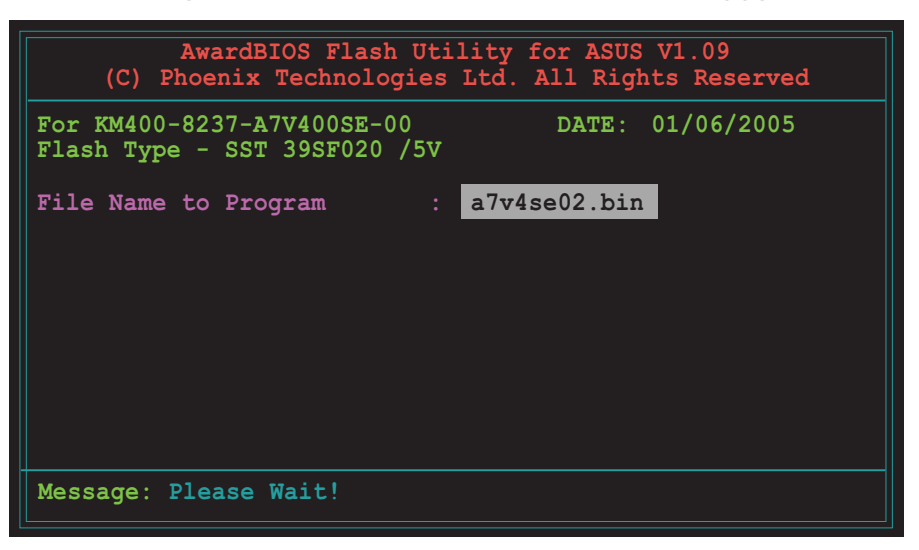

5. After verification, the utility updates the BIOS file. Do not shut down the computer during the updating process. The computer returns to POST after updating the BIOS file.

| AwardBIOS Flash Utility<br>(C) Phoenix Technologies Ltd         | for ASUS V1.09<br>. All Rights Reserved |
|-----------------------------------------------------------------|-----------------------------------------|
| For KM400-8237-A7V400SE-00<br>Flash Type - SST 39SF020 /5V      | DATE: 01/06/2005                        |
| File Name to Program : a7v<br>Program Flashing Memory - OFE00 C | 4se02.bin<br>K                          |
|                                                                 |                                         |
|                                                                 |                                         |
| Write OK No Update                                              | Write Fail                              |
| Warning: Don't Turn OFF Pow                                     | ver Or Reset System!                    |

## 2.1.3 ASUS CrashFree BIOS utility

The ASUS CrashFree BIOS allows you to update the BIOS file when it fails or gets corrupted. You can update a corrupted BIOS file using a floppy disk that contains the updated BIOS file and the AWDFLASH utility.

Before using this utility, prepare the bootable floppy disk containing the updated motherboard BIOS and the AWDFLASH.EXE utility. The AWDFLASH.EXE utility is available from the support CD.

To update the BIOS using CrashFree BIOS:

- 1. Turn on the system.
- 2. When prompted, place the floppy disk with the updated BIOS file and the AWDFLASH.EXE utility to the floppy disk drive.
- 3. The AwardBIOS Flash Utility window appears. Follow the instructions in the previous section to update the BIOS.

Before using the ASUS CrashFree BIOS feature on this motherboard, you must install an AGP or PCI VGA card to one of the expansion slots before you turn on the computer. Motherboards with onboard VGA (such as A7V400-MX SE) do not display the screen when the BIOS crashes even after you reboot the computer.

## 2.1.4 ASUS EZ Flash utility

The ASUS EZ Flash feature allows you to update the BIOS without having to go through the long process of booting from a floppy disk and using a DOS-based utility. The EZ Flash utility is built-in the BIOS chip so it is accessible by pressing  $\langle Alt \rangle + \langle F2 \rangle$  during the Power-On Self Tests (POST).

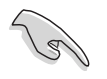

5

Before using this utility, prepare the floppy disk containing the updated motherboard BIOS.

To update the BIOS using EZ Flash:

- 1. Insert the floppy disk with the updated BIOS file to the floppy disk drive, then turn on the system.
- 2. Press <Alt> + <F2> during POST to display the AwardBIOS Flash Utility screen.
- 3. Follow the instructions in section "2.1.2 Award BIOS Flash Utility" to update the BIOS.

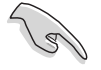

After updating the BIOS file using the AwardBIOS Flash Utility, ASUS CrashFree BIOS, or ASUS EZ Flash, enter the BIOS Setup and load the default values using the Exit Menu. See section "2.7 Exit menu" for details.

## 2.1.5 ASUS Update utility

The ASUS Update is a utility that allows you to manage, save, and update the motherboard BIOS in Windows<sup>®</sup> environment. The ASUS Update utility allows you to:

- Save the current BIOS file
- Download the latest BIOS file from the Internet
- Update the BIOS from an updated BIOS file
- Update the BIOS directly from the Internet, and
- View the BIOS version information.

This utility is available in the support CD that comes with the motherboard package.

#### Installing ASUS Update

To install ASUS Update:

- 1. Place the support CD in the optical drive. The **Drivers** menu appears.
- 2. Click the **Utilities** tab, then click **ASUS Update**. See page 3-3 for the **Utilities** screen menu.
- 3. The ASUS Update utility is copied to your system.

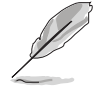

- ASUS Update requires an Internet connection either through a network or an Internet Service Provider (ISP).
- Quit all Windows<sup>®</sup> applications before you update the BIOS using this utility.

### Updating the BIOS through the Internet

To update the BIOS through the Internet:

- Launch the ASUS Update utility from the Windows<sup>®</sup> desktop by clicking Start > Programs > ASUS > ASUSUpdate > ASUSUpdate. The ASUS Update main window appears.
- 2. Select **Update BIOS from the Internet** option from the drop-down menu, then click **Next**.
- 3. Select the ASUS FTP site nearest you to avoid network traffic, or click **Auto Select**. Click **Next**.

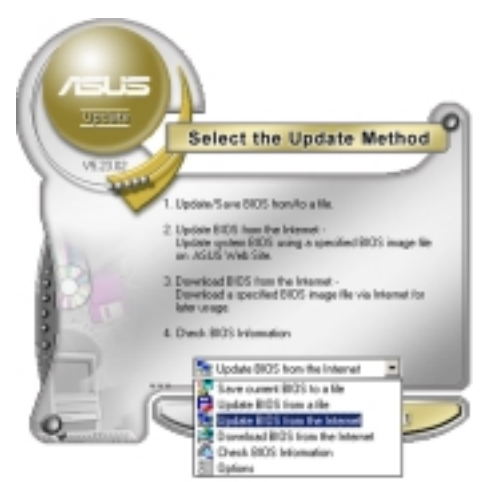

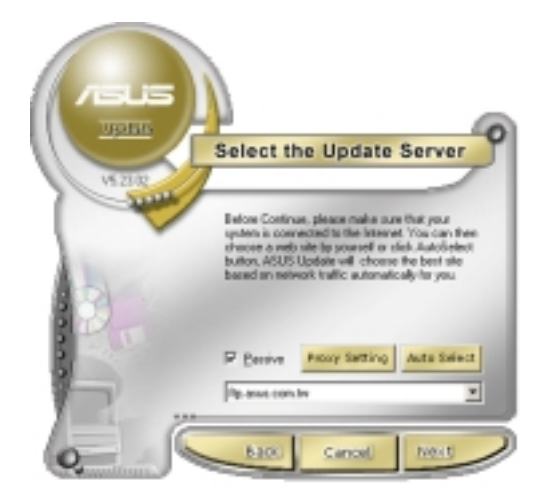

- 4. From the FTP site, select the BIOS version that you wish to download. Click Next.
- 5. Follow the screen instructions to complete the update process.

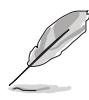

The ASUS Update utility is capable of updating itself through the Internet. Always update the utility to avail all its features.

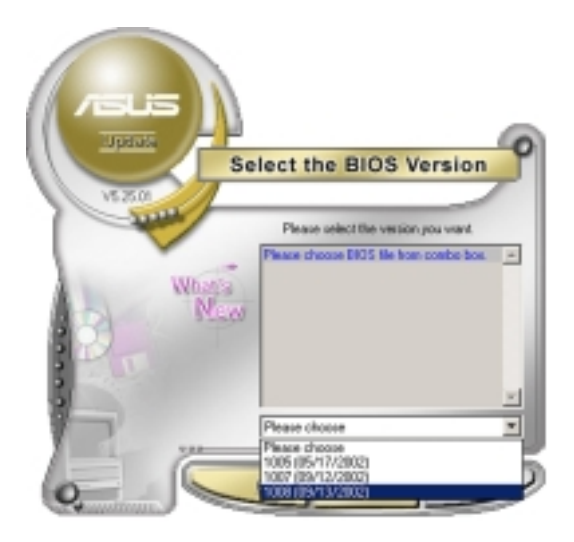

### Updating the BIOS through a BIOS file

To update the BIOS through a BIOS file:

- Launch the ASUS Update utility from the Windows<sup>®</sup> desktop by clicking Start > Programs > ASUS > ASUSUpdate > ASUSUpdate. The ASUS Update main window appears.
- 2. Select **Update BIOS from a file** option from the drop-down menu, then click **Next**.

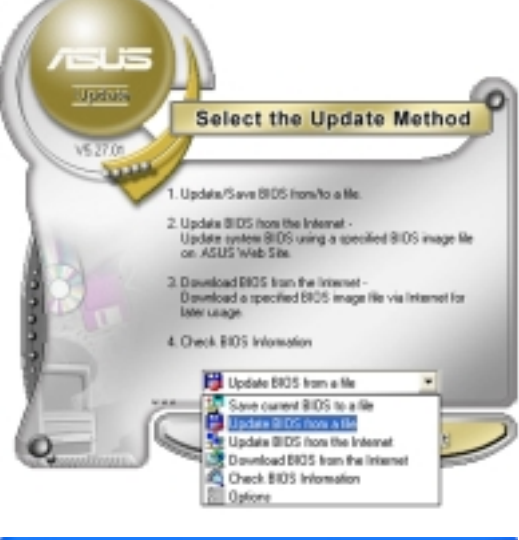

- 3. Locate the BIOS file from the **Open** window, then click **Save**.
- 4. Follow the screen instructions to complete the update process.

| Open           |                                      |     |      | 2 🛛    |
|----------------|--------------------------------------|-----|------|--------|
| Look jec 😃     | 3% Roppy (A.)                        | - + | S) c | ÷ 💷 -  |
| KM400A         | ROM                                  |     |      |        |
|                |                                      |     |      |        |
|                |                                      |     |      |        |
|                |                                      |     |      |        |
|                |                                      |     |      |        |
| File parter    | KM400A.RDM                           |     | - [  | Qpen   |
| Files of type: | BIDS Files (".avd/".bin/".awi/".tom) |     | •    | Cancel |
|                |                                      | _   |      | - //   |

# 2.2 BIOS beep codes

When you turn the power on and the system runs POST (Power On Self Tests), you will hear BIOS beeps. Refer to the following table for the meaning of the beeps.

#### Award BIOS beep codes

| Веер                                        | Meaning                                                |
|---------------------------------------------|--------------------------------------------------------|
| One short beep when<br>displaying logo      | No error during POST                                   |
| Long beeps in an endless loop               | No DRAM installed or detected                          |
| One long beep followed by three short beeps | Video card not found or video card memory bad          |
| High frequency beeps when system is working | CPU overheated; System running at a<br>lower frequency |

## 2.3 BIOS setup program

This motherboard supports a programmable low pin count (LPC) chip that you can update using the provided utility described in section "2.1 Managing and updating your BIOS."

Use the BIOS Setup program when you are installing a motherboard, reconfiguring your system, or prompted to "Run Setup." This section explains how to configure your system using this utility.

Even if you are not prompted to use the Setup program, you can change the configuration of your computer in the future. For example, you can enable the security password feature or change the power management settings. This requires you to reconfigure your system using the BIOS Setup program so that the computer can recognize these changes and record them in the CMOS RAM of the firmware hub.

The firmware hub on the motherboard stores the Setup utility. When you start up the computer, the system provides you with the opportunity to run this program. Press <Del> during the Power-On-Self-Test (POST) to enter the Setup utility; otherwise, POST continues with its test routines.

If you wish to enter Setup after POST, restart the system by pressing <Ctrl+Alt+Delete>, or by pressing the reset button on the system chassis. You can also restart by turning the system off and then back on. Do this last option only if the first two failed.

The Setup program is designed to make it as easy to use as possible. Being a menu-driven program, it lets you scroll through the various sub-menus and make your selections from the available options using the navigation keys.

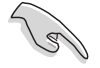

- The default BIOS settings for this motherboard apply for most conditions to ensure optimum performance. If the system becomes unstable after changing any BIOS settings, load the default settings to ensure system compatibility and stability. Select the **Load Default Settings** item under the Exit Menu. See section "2.7 Exit Menu."
- The BIOS setup screens shown in this section are for reference purposes only, and may not exactly match what you see on your screen.
- Visit the ASUS website (www.asus.com) to download the latest BIOS file for this motherboard.

## 2.3.1 BIOS menu bar

The top of the screen has a menu bar with the following selections:

| MAIN     | Use this menu to make changes to the basic system configuration.                                   |
|----------|----------------------------------------------------------------------------------------------------|
| ADVANCED | Use this menu to enable and make changes to the advanced features.                                 |
| POWER    | Use this menu to configure and enable Power<br>Management features.                                |
| BOOT     | Use this menu to configure the default system device used to locate and load the Operating System. |
| EXIT     | Use this menu to exit the current menu or to exit the Setup program.                               |

To access the menu bar items, press the right or left arrow key on the keyboard until the desired item is highlighted.

## 2.3.2 Legend bar

At the bottom of the Setup screen is a legend bar. The keys in the legend bar allow you to navigate through the various setup menus. The following table lists the legend bar keys and their corresponding functions.

| Navigation Key         | Function                                                           |
|------------------------|--------------------------------------------------------------------|
| <f1></f1>              | Displays the General Help screen                                   |
| <f2></f2>              | Navigates the Item Specific Help screen                            |
| <f5></f5>              | Loads previous values                                              |
| <esc></esc>            | Jumps to the Exit menu or returns to the main menu from a sub-menu |
| Left or Right arrow    | Selects the menu item to the left or right                         |
| Up or Down arrow       | Moves the highlight up or down between fields                      |
| Page Down or – (minus) | Scrolls backward through the values for the highlighted field      |
| Page Up or + (plus)    | Scrolls forward through the values for the highlighted field       |
| <enter></enter>        | Brings up a selection menu for the highlighted field               |
| <f10></f10>            | Saves changes and exit                                             |

#### General help

In addition to the Item Help window, the BIOS setup program also provides a General Help screen. You may launch this screen from any menu by simply pressing <F1>. The General Help screen lists the legend keys and their corresponding functions.

#### Scroll bar

When a scroll bar appears to the right of a help window, it indicates that there is more information to be displayed that will not fit in the window. Use <PgUp> and <PgDn> or the up and down arrow keys to scroll through the entire help document. Press <Home> to display the first page, press <End> to go to the last page. To exit the help window, press <Enter> or <Esc>.

#### Sub-menu

The right pointer symbol that appears at the left of certain parameters indicates that a sub-menu exists for this field. A sub-menu offers additional parameter options. To display a sub-menu, move the highlight to the field and press <Enter>. The sub-menu appears. Use the legend keys to navigate and enter values within each sub-menu as you would within a menu. Use the <Esc> key to return to the main menu. Take some time to familiarize yourself with the legend keys and their corresponding functions. Practice navigating through the various menus and sub-menus. While moving around through the

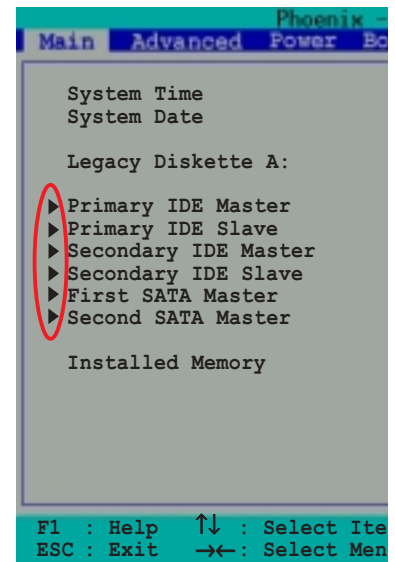

Setup program, note that explanations appear in the Item Help window located to the right of each menu. This window displays the help text for the highlighted field.

#### Saving changes and exiting the Setup program

See "2.8 Exit menu" for detailed information on saving changes and exiting the setup program.

# 2.4 Main menu

| Phoenix - AwardBIOS CMOS Setup Utility |                                                                  |                           |                       |
|----------------------------------------|------------------------------------------------------------------|---------------------------|-----------------------|
| Ma                                     | in Advanced Power                                                | Boot Exit                 |                       |
|                                        | System Time                                                      | 15 : 30 : 30              | Select Menu           |
|                                        | System Date                                                      | Wed, Jan 05 2003          | Item Specific Help 🕨  |
|                                        | Drimary IDE Master                                               | [1.44M, 5.5 III.]         | Change the internal   |
|                                        | Primary IDE Master                                               | [ASUS CDS520/A]           | CIOCK.                |
|                                        | Secondary IDE Master<br>Secondary IDE Slave<br>First SATA Master | [None]<br>[None]          |                       |
|                                        | Second SATA Master                                               | [None]                    |                       |
|                                        | Installed Memory                                                 | 256MB                     |                       |
|                                        |                                                                  |                           |                       |
|                                        |                                                                  |                           |                       |
|                                        |                                                                  |                           |                       |
| F1                                     | : Help 🚺 : Select                                                | Item -/+ : Change Value   | F5 : Setup Defaults   |
| ESC                                    | $C: Exit \rightarrow \leftarrow : Select$                        | Menu Enter : Select Subme | nu F10: Save and Exit |

### System Time [hh:mm:ss]

Sets the system to the time that you specify (usually the current time). The format is hour, minute, second. Valid values for hour, minute and second are Hour: (00 to 23), Minute: (00 to 59), Second: (00 to 59). Use the <Tab> key to move between the hour, minute, and second fields.

### System Date [day, mm dd yyyy]

Sets the system to the date that you specify (usually the current date). The format is month, day, year. Valid values for month, day, and year are Month: (1 to 12), Day: (1 to 31), Year: (1999 to 2099). Use the <Tab> key to move between the month, day, and year fields.

### Legacy Diskette A [1.44M, 3.5 in.]

Sets the type of floppy drive installed. Configuration options: [None] [360K, 5.25 in.] [1.2M, 5.25 in.] [720K, 3.5 in.] [1.44M, 3.5 in.] [2.88M, 3.5 in.]

#### Installed Memory [XXX MB]

This field automatically displays the amount of conventional memory detected by the system during the boot process.

## Primary/Secondary IDE Master/Slave

| Phoenix - AwardBIOS CMOS Setup Utility                                                   |                                                      |                          |
|------------------------------------------------------------------------------------------|------------------------------------------------------|--------------------------|
| Main                                                                                     |                                                      |                          |
| Prima                                                                                    | ry IDE Master                                        | Select Menu              |
| Primary IDE Master<br>Access Mode                                                        | [Auto]<br>[Auto]                                     | Item Specific Help       |
| Capacity                                                                                 | 40020 MB                                             | select.                  |
| Cylinder<br>Head<br>Sector<br>PIO Mode<br>UDMA Mode<br>Transfer Mode                     | 19158<br>16<br>255<br>[Auto]<br>[Auto]<br>UDMA 5     |                          |
|                                                                                          |                                                      |                          |
| F1 : Help $\uparrow \downarrow$ : Select<br>ESC : Exit $\rightarrow \leftarrow$ : Select | ct Item -/+ : Change Va<br>at Menu Enter : Select Su | alue F5 : Setup Defaults |

#### Primary IDE Master/Slave [Auto] Secondary IDE Master/Slave [Auto]

Select [Auto] to automatically detect an IDE hard disk drive. If automatic detection is successful, the setup BIOS automatically fills in the correct values for the remaining fields on this sub-menu. If automatic detection fails, this may be because the hard disk drive is too old or too new. If the hard disk was already formatted on a previous system, the setup BIOS may detect incorrect parameters. In these cases, select [Manual] to manually enter the IDE hard disk drive parameters. If no drive is installed or if you are removing a drive and not replacing it, select [None]. Configuration options: [None] [Auto] [Manual]

### Access Mode [Auto]

The default [Auto] automatically detects an IDE hard disk drive. Select [CHS] in coordination with the [Manual] setting of the Primary IDE Master in to manually enter the hard disk drive values.

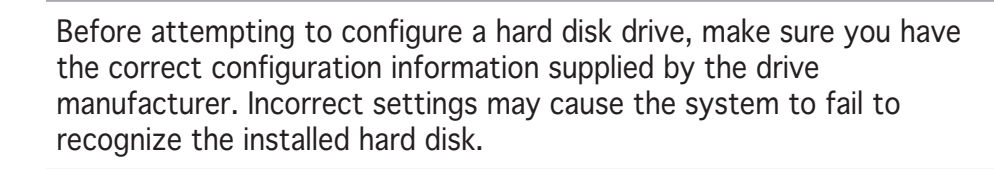

## [Manual] and [CHS] Settings

| Phoenix - RwardBIOS CMOS Setup Utility |                                          |                                     |  |
|----------------------------------------|------------------------------------------|-------------------------------------|--|
| Main                                   |                                          |                                     |  |
| Primar                                 | ry IDE Master                            | Select Menu                         |  |
| Primary IDE Master<br>Access Mode      | [Manual]<br>[CHS]                        | Item Specific Help >>               |  |
| Capacity                               | 40020 MB                                 | select sector<br>addressing method. |  |
| Cylinder<br>Head                       | [19158]<br>[ 16]                         |                                     |  |
| Sector<br>PIO Mode                     | [ 255]<br>[ Auto]                        |                                     |  |
| UDMA Mode<br>Transfer Mode             | [ Auto]<br>UDMA 4                        |                                     |  |
|                                        |                                          |                                     |  |
|                                        |                                          |                                     |  |
|                                        |                                          |                                     |  |
| F1 : Help ↑↓ : Sele                    | ct Item -/+ : Cha<br>ct Menu Enter : Sel | nge Value F5 : Setup Defaults       |  |

Manually enter the number of cylinders, heads and sectors per track for the drive. Refer to the drive documentation or the drive label for this information.

After entering the IDE hard disk drive information into BIOS, use a disk utility, such as FDISK, to partition and format new IDE hard disk drives. This is necessary so that you can write or read data from the hard disk. Make sure to set the partition of the Primary IDE hard disk drives to active.

After making your selections on this sub-menu, press the <Esc> key to return to the Main menu. The Main menu displays the hard disk drive field with your configuration.

### Access Mode [Auto]

Select the hard disk drive type from this field. When Logical Block Addressing (LBA) is enabled, the 28-bit addressing of the hard drive is used without regard for cylinders, heads, or sectors. Note that LBA Mode is necessary for drives with more than 504 MB storage capacity. Select [CHS] to make manual entries for configuring the fields below. Configuration options: [CHS] [LBA] [Large] [Auto]

### Capacity

Displays the hard disk drive capacity in MB or GB. This item is non-configurable.

## Cylinder

Configures the number of cylinders. Refer to the drive documentation to determine the correct value.

#### Head

Configures the number of read/write heads. Refer to the drive documentation to determine the correct value. To make changes to this field, set the IDE Primary Master field to [Manual] and the Access Mode to [CHS].

#### Sector

Configures the number of sectors per track. Refer to the drive documentation to determine the correct value.

#### **PIO Mode**

Sets the PIO mode. Configuration options: [Auto] [Mode 0] [Mode 1] [Mode 2] [Mode 3] [Mode 4]

#### UDMA Mode

Sets the UDMA transfer mode. Configuration options: [Disabled] [Auto]

#### **Transfer Mode**

Sets the transfer mode. Configuration options: [Auto] [UDMA0] [UDMA1] [UDMA2] [UDMA3] [UDMA4] [UDMA5]

## First/Second SATA Master

| Phoenix - AwardBIOS CMOS Setup Utility                                                                 |                                                               |              |                                                     |
|----------------------------------------------------------------------------------------------------|---------------------------------------------------------------|--------------|-----------------------------------------------------|
| Fir                                                                                                    | st SATA Master                                                |              | Select Menu                                         |
| Extended IDE Drive<br>Access Mode<br>Capacity<br>Cylinder<br>Head<br>Precomp<br>Landing Zone<br>Sector | [Auto]<br>[Auto]<br>82 GB<br>39420<br>16<br>0<br>39419<br>255 |              | Item Specific Help ▶<br>Press [Enter] to<br>select. |
| F1 : Help ↑↓ : Sel                                                                                     | ect Item -/+ :                                                | Change Value | F5 : Setup Defaults                                 |

#### Extended IDE Drive [Auto]

Sets the installed SATA hard disk drive as an extended IDE drive. Configuration options: [Auto] [None]

#### Access Mode [Auto]

The default [Auto] enables or disables the LBA mode for the SATA hard disk drive. Configuration options: [Auto] [Large]

### Capacity

Refer to the previous section.

#### Cylinder

Refer to the previous section.

### Head

Refer to the previous section.

#### Precomp

Displays the precompressed volumes on the hard disk drive (in MB), if any.

#### Landing Zone

Displays the drive's maximum useable capacity as calculated by the BIOS based on the drive information you entered.

### Sector

Refer to the previous section.

## 2.5 Advanced menu

The Advanced menu items allow you to change the settings for the CPU and other system devices.

| Phoenix - AwardBIOS CMOS Setup Uti                                                                                                    | lity                  |
|----------------------------------------------------------------------------------------------------|-----------------------|
| Main Advanced Power Boot Exit                                                                                                    |                       |
| CPU Configuration Memory Configuration                                                                                                    | Select Menu           |
| Chipset                                                                                                    | Item Specific Help 🕨  |
| <ul> <li>Onboard Devices Configuration</li> <li>USB Configuration</li> </ul>                                                               | Press [Enter] to set. |
|                                                                                                    |                       |
|                                                                                                    |                       |
|                                                                                                    |                       |
|                                                                                                    |                       |
|                                                                                                    |                       |
|                                                                                                    |                       |
|                                                                                                    |                       |
| F1 : Help $\uparrow \downarrow$ : Select Item -/+ : Change Value<br>ESC : Exit $\rightarrow \leftarrow$ : Select Menu Enter : Select Subme | F5 : Setup Defaults   |

## 2.5.1 CPU Configuration

This menu displays the CPU type, speed, cache RAM, and current front side bus frequency auto-detected by the BIOS.

| Phoenix - AwardBIOS CMOS Setup Utility                      |                                                     |                       |
|-------------------------------------------------------------|-----------------------------------------------------|-----------------------|
| Advanced                                                    |                                                     |                       |
| CPU Conf                                                    | iguration                                           | Select Menu           |
| CPU Type<br>CPU Speed<br>Cache RAM<br>Current FSB Frequency | AMD Athlon(tm)<br>750MHz<br>256K<br>100MHz          | Item Specific Help ▶▶ |
| F1 : Help ↑↓ : Select<br>ESC : Exit → : Select              | Item -/+ : Change Value<br>Menu Enter : Select Sub- | F5 : Setup Defaults   |

## 2.5.2 Memory Configuration

This menu allows you to change the system memory settings.

| Phoenix - AwardBIOS CMOS Setup Utility                                                                                                    |                                                                                                    |                                                 |
|----------------------------------------------------------------------------------------------------|----------------------------------------------------------------------------------------------------|-------------------------------------------------|
| Advanced                                                                                                    |                                                                                                    |                                                 |
| Memory Configur                                                                                                    | ration                                                                                                    | Select Menu                                     |
| Current DRAM Frequency<br>DRAM Clock<br>DRAM Timing<br>DRAM CAS Latency<br>Bank Interleave<br>Pre-charge to Active (Trp)<br>Active to Precharge (Tras)<br>Active to CMD (Trcd)<br>DRAM Burst Length<br>DRAM Command Rate<br>Write Recovery Time<br>tWTR | 133MHz<br>By SPD<br>[Auto by SPD]<br>2.5<br>Disabled<br>5T<br>7T<br>5T<br>[4]<br>[2T Command]<br>[3T]<br>[2T] | Item Specific Help ▶▶<br>Set DRAM frequency.    |
| F1 : Help ↑↓ : Select Item<br>ESC : Exit →← : Select Menu                                                                                                    | -/+ : Change Value<br>Enter : Select Sub-m                                                                    | F5 : Setup Defaults<br>menu F10 : Save and Exit |

## Current DRAM Frequency [XXX MHz]

Displays the current memory frequency as auto-detected by the BIOS.

## DRAM Clock [By SPD]

The DRAM clock are set according to the DRAM SPD (Serial Presence Detect). You can manually set the DRAM clock parameters. Configuration options: [By SPD] [133 MHz] [166 MHz]

## DRAM Timing [Auto by SPD]

It is recommended that you set this parameter to [Auto by SPD]. Setting to [Auto by SPD] synchronizes the DRAM timing with the DRAM clock. Setting to [Manual] allows you to set the values for DRAM CAS Latency, Bank Interleave, Pre-charge to Active (TRP) and Active to CMD (Trcd) prameters. Configuration options: [Manual] [Auto By SPD] [Safe]

## DRAM CAS Latency [2.5]

Sets the override clock cycle for the latency time between the DRAM read command and the moment that the data actually becomes available. Normally, the system determines the rate automatically by default. Configuration options: [1.5] [2] [2.5] [3]

## Bank Interleave [Disabled]

Sets the memory bank interleave. Configuration options: [Disabled] [2 Bank] [4 Bank]

## Precharge to Active (Trp) [5T]

Configuration options: [2T] [3T] [4T] [5T]

## Active to Precharge (Tras) [7T]

Configuration options: [6T] [7T] [8T] [9T]

### Active to CMD (Trcd) [5T]

Configuration options: [2T] [3T] [4T] [5T]

#### DRAM Burst Lenght [4]

Configuration options: [4] [8]

#### DRAM Command Rate [2T Command]

Configuration options: [2T Command] [1T Command]

#### Write Recovery Time [3T]

Configuration options: [2T] [3T]

### tWTR [2T]

Configuration options: [1T] [2T]

## 2.5.3 Chipset

The Chipset menu allows you to change the advanced chipset settings. Select an item then press <Enter> to display the sub-menu.

| Phoenix - AwardBIOS CMOS Setup Uti<br>Advanced                                                                                            | lity                                            |
|----------------------------------------------------------------------------------------------------|-------------------------------------------------|
| Chipset                                                                                                    | Select Menu                                     |
| AGP Display switch [Auto]<br>Init Display First [PCI Slot]<br>> AGP Bridge Configuration                                                  | Item Specific Help ≯                            |
| F1 : Help $\uparrow\downarrow$ : Select Item -/+ : Change Value<br>ESC : Exit $\rightarrow \leftarrow$ : Select Menu Enter : Select Sub-m | F5 : Setup Defaults<br>Nenu F10 : Save and Exit |

## AGP Display switch [Auto]

Allows you to set the AGP display control to [Auto] or through the onboard AGP controller. Configuration options: [Auto] [Onchip AGP]

## Init Display First [PCI Slot]

Allows you to select the primary VGA type if your system has multiple video controllers. Configuration options: [PCI Slot] [AGP]

### AGP Bridge Configuration

| Phoenix - AwardBIOS CMOS Setup Utility<br>Advanced                                                                                                    |                                                      |  |  |
|----------------------------------------------------------------------------------------------------|------------------------------------------------------|--|--|
| AGP Bridge Configuration                                                                                                    | Select Menu                                          |  |  |
| Graphics Aperture Size [64M]<br>AGP Mode [4X]<br>AGP Driving Control [Auto]<br>AGP Driving Value DA<br>AGP Fast Write [Disabled]<br>Onboard Video Memory [32M] | Item Specific Help ↔<br>Select AGP aperture<br>size. |  |  |
| F1 : Help ↑↓ : Select Item -/+ : Change Value<br>ESC : Exit →← : Select Menu Enter : Select Sub-m                                                              | F5 : Setup Defaults<br>enu F10 : Save and Exit       |  |  |

#### Graphics Aperture Size [64MB]

Sets the size of mapped memory for AGP graphic data. Configuration options: [256M] [128M] [64M] [32M] [16M] [8M] [4M] [1G] [512M]

#### AGP Mode

Sets the AGP transfer mode. AGP 4X transfers video data at 1066 MB/s and is backward compatible with AGP 1X and 2X AGP cards. When set to [1X], the AGP interface only provides a peak data throughput of 266 MB/s, even if you are using an AGP 4X card. Configuration options: [1X] [2X] [4X]

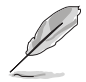

The AGP Mode automatically adjusts to 8X when you install an AGP 8X card.

## AGP Driving Control [Auto]

Allows you to automatically select or manually assign the AGP Driving Value. Configuration options: [Auto] [Manual]

### AGP Driving Value [DA]

This item is enabled when you set the AGP Driving Control to [Manual]. Press <Enter> to assign a hexadecimal AGP Driving Value. Configuration options: [Min = 0000, Max = 00FF]

#### AGP Fast Write [Disabled]

Enables or disables the AGP Fastwrite function. Configuration options: [Disable] [Enabled]

#### Onboard Video Memory [32M]

Allows you to set the share memory size for the onboard VGA. Configuration options: [16M] [32M] [64M]

## 2.5.4 PCIPnP

The PCIPnP menu allows you to change the settings for installed PCI devices. Select an item then press <Enter> to display the sub-menu.

| Phoenix - AwardBIOS CMOS Setup Utility         |                           |                          |  |
|------------------------------------------------|---------------------------|--------------------------|--|
| Advanced                                       |                           |                          |  |
| PCI                                            | PnP                       | Select Menu              |  |
| Plug and Play OS                               | No                        | Item Specific Help 🍽     |  |
| Resources Controlled By<br>IRQ Resources       | [Auto]                    |                          |  |
| PCI/VGA Palette Snoop                          | [Disabled]                |                          |  |
|                                                |                           |                          |  |
|                                                |                           |                          |  |
|                                                |                           |                          |  |
|                                                |                           |                          |  |
| F1 : Help 11 : Select I                        | tem -/+ : Change Value    | F5 : Setup Defaults      |  |
| ESC : Exit $\rightarrow \leftarrow$ : Select M | ienu Enter : Select Sub-n | nenu F10 : Save and Exit |  |

#### Plug and Play OS [No]

When set to [No], BIOS configures all devices in the system. When set to [Yes], and if you installed a Plug and Play operating system, the operating system configures the Plug and Play devices not required for boot. Configuration options: [No] [Yes]

#### Resources Controlled by [Auto]

When set to [Auto], BIOS automatically configures all Plug and Play devices. Setting this item to [Manual], allows manual assignment of IRQ addresses to Plug and Play devices using the IRQ Resources sub-menu (Refer to the next item). Configuration options: [Auto] [Manual]

#### **IRQ** Resources

| Main Advanced                                                                                                    | Phoenix - RwardBIOS CM<br>Power Boot Exit                                                                                                    | OS Setup Utility                                                                                                    |
|----------------------------------------------------------------------------------------------------|----------------------------------------------------------------------------------------------------|----------------------------------------------------------------------------------------------------|
|                                                                                                    | IRQ Resources                                                                                                    | Select Menu                                                                                                    |
| IRQ-3 assigned<br>IRQ-4 assigned<br>IRQ-5 assigned<br>IRQ-7 assigned<br>IRQ-10 assigned<br>IRQ-11 assigned<br>IRQ-12 assigned<br>IRQ-14 assigned<br>IRQ-15 assigned | to PCI Device<br>to PCI Device<br>to PCI Device<br>to PCI Device<br>to PCI Device<br>to PCI Device<br>to PCI Device<br>to PCI Device<br>to PCI Device<br>to PCI Device<br>to PCI Device | Item Specific Help>>><br>Legacy ISA devices<br>compliant with the<br>original PC AT bus<br>specification, PCI/<br>ISA PnP for devices<br>compliant with the<br>Plug and Play<br>standard whether<br>designed for PCI or<br>ISA bus architecture. |
| F1 : Help ↑↓ :<br>ESC : Exit → :                                                                                                    | Select Item -/+ :<br>Select Menu Enter :                                                                                                    | Change Value F5 : Setup Defaults<br>Select Sub-menu F10 : Save and Exit                                                                                                    |

## IRQ 3, 4, 5, 7, 9, 10, 11, 12, 14, 15 assigned to

The IRQ Resources sub-menu is activated when the **Resources Controlled by** item is set to [Manual]. Select [PCI Device] to assign an IRQ address to a Plug and Play device. Setting to [Reserved] reserves the IRQ address. Configuration options: [PCI Device] [Reserved]

### PCI/VGA Palette Snoop [Disabled]

Some non-standard VGA cards, like graphics accelerators or MPEG video cards, may not show colors properly. Setting this field to [Enabled] corrects this problem. If you are using a standard VGA card, leave this field to the default setting [Disabled]. Configuration options: [Disabled] [Enabled]

## 2.5.5 Onboard Devices Configuration

The Onboard Devices Configuration menu allows you to adjust the settings for onboard devices. Select an item then press <Enter> to display the sub-menu.

| Phoenix – AwardBIOS CMOS Setup Utility                                                                                                    |                                                                                                    |                                                   |
|----------------------------------------------------------------------------------------------------|----------------------------------------------------------------------------------------------------|---------------------------------------------------|
| Advanced                                                                                                    |                                                                                                    |                                                   |
| Onboard Device                                                                                                    | es Configuration                                                                                                    | Select Menu                                       |
| OnChip SATA<br>AC97 Audio<br>Onboard LAN<br>Onboard LAN Boot ROM<br>Serial Port 1 Address<br>Parallel Port Address<br>Parallel Port Mode<br>EPP Mode Select<br>ECP Mode Use DMA<br>Game Port Address<br>MIDI Port Address<br>MIDI Port IRQ | Enabled<br>[Auto]<br>[Enabled]<br>[Jisabled]<br>[3F8/IRQ4]<br>[378/IRQ7]<br>[ECP+EPP]<br>[EPP1.7]<br>[3]<br>[201]<br>[Disabled]<br>10 | Item Specific Help ▶                              |
| F1 : Help $\uparrow \downarrow$ : Select<br>ESC : Exit $\rightarrow \leftarrow$ : Select                                                                                                    | Item -/+ : Change Valu<br>Menu Enter : Select Sub-                                                                                    | e F5 : Setup Defaults<br>menu F10 : Save and Exit |

### OnChip SATA [Enabled]

Allows you to enable or disable the integrated SATA controller. Configuration options: [Disabled] [Enabled]

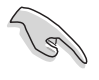

Disable the **OnChip SATA** item when installing Windows® 98/Me operating system.

### AC97 Audio [Auto]

This field allows you to enable or disable the onboard AC97 audio controller. Configuration options: [Auto] [Disabled]

## Onboard LAN [Enabled]

This field allows you to enable or disable the onboard LAN controller. Configuration options: [Enabled] [Disabled]

### Onboard LAN Boot ROM [Disabled]

Allows you to turn on or off the onboard LAN boot ROM. This item appears only when onboard LAN is enabled. Configuration options: [Enabled] [Disabled]

#### Serial Port1 Address [3F8/IRQ4]

Allows you to set the interrupt address of the serial port. Configuration options: [Disabled] [3F8/IRQ4] [2F8/1RQ3] [3E8/IRQ4] [2E8/IRQ3] [Auto]

### Parallel Port Address [378/IRQ7]

Set the address of the onboard parallel port connector. Configuration options: [Disabled] [378/IRQ7] [278/IRQ5] [3BC/1RQ7]

#### Parallel Port Mode [ECP+EPP]

Sets the parallel port operation mode. Setting to [SPP] allows normal speed operation but in one direction only. [EPP] allows bi-directional parallel port operation. [ECP] allows bi-directional DMA mode operation, while [ECP+EPP] allows normal speed operation in a two-way mode. Configuration options: [SPP] [EPP] [ECP] [ECP+EPP]

### EPP Mode Select [EPP1.7]

This field sets the EPP mode. The default setting is EPP1.7. This selection is available when you set the Parallel Port Mode to [EPP] or [ECP+EPP]. Configuration options: [EPP1.9] [EPP1.7]

### ECP Mode Use DMA [3]

This field sets the parallel port DMA channel for the selected ECP mode. The default setting is 3. This selection is available only if you select [ECP] or [ECP+EPP] in the Parallel Port Mode item. Configuration options: [1] [3]

#### Game Port Address [201]

This field allows you to select the onboard Game port address. Configuration options: [Disabled] [201] [209]

#### MIDI Port Address [Disabled]

This field allows you to select the onboard MIDI port address. Configuration options: [Disabled] [330] [300] [290]

#### MIDI Port IRQ [10]

This field allows you to set the IRQ assignment for the onboard MIDI port. Configuration options: [5] [10]

## 2.5.6 USB Configuration

The USB Configuration menu allows you to adjust the settings for the onboard USB controllers. Select an item then press <Enter> to display the sub-menu.

| Phoenix - AwardBIOS CMOS Setup Utility<br>Advanced                                                  |                      |  |
|----------------------------------------------------------------------------------------------------|----------------------|--|
| USB Configuration                                                                                   | Select Menu          |  |
| OnChip USB Controller [Enabled]<br>OnChip EHCI Controller [Enabled]<br>USB Legacy Support [Enabled] | Item Specific Help ▶ |  |
| F1 : Help ↑↓ : Select Item -/+ : Change Value<br>FSC : Frit                                         | F5 : Setup Defaults  |  |

## OnChip USB Controller [Enabled]

Allows you to enable or disable the integrated USB controller. Configuration options: [Enabled] [Disabled]

## OnChip EHCI Controller [Enabled]

Allows you to enable or disable the USB EHCl controller. Configuration options: [Enabled] [Disabled]

## USB Legacy Support [Enabled]

Allows you to enable or disable support for legacy USB devices. Configuration options: [Enabled] [Disabled]

# 2.6 Power menu

The Power menu items allow you to change the settings for the Advanced Power Management (APM). Select an item, then press <Enter> to display the configuration options.

| Phoenix - RwardBIOS CMOS Setup Ut<br>Main Advanced Power Boot Exit                                                                         | ility                                                                                       |
|----------------------------------------------------------------------------------------------------|---------------------------------------------------------------------------------------------|
| MainAdvancedPowerBootExitACPISuspendType[S1&S3]ACPIAPICSupport[Enabled]> APMConfigurationHardwareMonitor                                   | Select Menu<br>Item Specific Help ►<br>Select the ACPI stare<br>used for System<br>Suspend. |
|                                                                                                    |                                                                                             |
| F1 : Help $\uparrow \downarrow$ : Select Item -/+ : Change Value<br>ESC : Exit $\rightarrow \leftarrow$ : Select Menu Enter : Select Subme | F5 : Setup Defaults                                                                         |

### ACPI Suspend Mode [S1&S3]

Allows you to select the ACPI state to used for system suspend. Configuration options: [S1 (POS)] [S3 (STR)] [S1&S3]

### ACPI APIC Support [Enabled]

Allows you to enable or disable the ACPI support in the ASIC. When set to [Enabled], the ACPI APIC table pointer is included in the RSDT pointer list. Configuration options: [Disabled] [Enabled]

## 2.6.1 APM Configuration

| Phoenix - Aw<br>Power                                                                                                    | ardBIOS CMOS Setup Uti                                                                                                    | ility                                                                       |
|----------------------------------------------------------------------------------------------------|----------------------------------------------------------------------------------------------------|-----------------------------------------------------------------------------|
| APM Configurat                                                                                                    | tion                                                                                                    | Select Menu                                                                 |
| PS2KB Wakeup Select<br>PS2KB Wakeup Password<br>PS2KB Wakeup from S3/S4/S5<br>PS2MS Wakeup from S3/S4<br>Power On By PCI Devices<br>Modem Ring Resume<br>Power On By RTC Alarm<br>Date (of Month)<br>Resume Time (hh:mm:ss)<br>Video Off Option<br>PWR Button < 4 secs<br>Restore on AC Power Loss | <pre>[Hot Key]<br/>Clear<br/>[Disabled]<br/>[Disabled]<br/>[Disabled]<br/>[Disabled]<br/>[Disabled]<br/>0<br/>0 : 0 : 0<br/>[Suspend -&gt; Off]<br/>[Instant-Off]<br/>[Last State]</pre> | Item Specific Help ►<br>Select wakeup by<br>PS2KB, Hot key, or<br>Password. |
| F1 : Help ↑↓ : Select Item<br>ESC : Exit →← : Select Menu                                                                                                    | -/+ : Change Value<br>Enter : Select Sub-m                                                                                                    | F5 : Setup Defaults<br>enu F10 : Save and Exit                              |

## PS2KB Wakeup Select [Hot Key]

Allows you to use specific keys on the keyboard to turn on the system. This feature requires an ATX power supply that provides at least 1 A on the +5VSB lead. Configuration options: [Hot key] [Password]

### PS2KB Wakeup Password [Clear]

Appears when you select password as the wakeup method for the PS/2 keyboard. Highlight this item then press <Enter> to enter an 8-digit password. When the password is activated, the system wakes up from a keyboard stroke only after you enter the correct password. To disable the password, highlight this item again, then press <Enter> twice. A PASSWORD DISABLED! message appears indicating that you have successfully disabled the password.

The PS2KB Wakeup from S3/S4/S5 and thePS2MS Wakeup from S3/S4/S5 are not configurable if you set the PS2KB Wakeup Select item to password mode.

## PS2KB Wakeup from S3/S4/S5 [Disabled]

When set to [Enabled], this parameter allows you to use the PS/2 keyboard to turn on the system. Configuration options: [Disabled] [Ctrl+F1] [Ctrl+F2] [Ctrl+F3] [Ctrl+F4] [Ctrl+F5] [Ctrl+F6] [Ctrl+F7] [Ctrl+F8] [Ctrl+F9] [Ctrl+F10] [Ctrl+F11] [Ctrl+F12] [Power] [Wake] [Any Key]

## PS2MS Wakeup from S3/S4/S5 [Disabled]

When set to [Enabled], this parameter allows you to use the PS/2 mouse to turn on the system. This requires an ATX power supply that provides at least 1A on the +5VSB lead. Configuration options: [Disabled] [Enabled]

### USB Resume from S3/S4 [Disabled]

Configuration options: [Disabled] [Enabled]

#### Power On By PCI Devices [Disabled]

When set to [Enabled], this parameter allows you to turn on the system through a PCI LAN or modem card. This feature requires an ATX power supply that provides at least 1 A on the +5VSB lead. Configuration options: [Disabled] [Enabled]

### Modem Ring Resume [Disabled]

When [Enabled] the computer powers up when the external modem receives a call while the computer is in soft-off mode. Configuration options: [Disabled] [Enabled]

### Power On By RTC Alarm [Disabled]

Allows you to enable or disable RTC to generate a wake event. When this item is enabled, the Date and Resume Time fields are activated for manual setup. Configuration options: [Disabled] [Enabled]

## Video Off Option [Suspend -> Off ]

Determines when to activate the video off feature for monitor power management. Configuration options: [Always On] [Suspend -> Off]

## PWR Button < 4 Sec [Instant-Off]

When set to [Instant-off], the ATX power button can be used as a normal system power-off button when pressed for less than 4 seconds. [Suspend] allows the button to have a dual function where pressing less than 4 seconds puts the system in sleep mode. Regardless of the setting, pressing the ATX power button for more than 4 seconds powers off the system. Configuration options: [Suspend] [Instant-off]

### Restore on AC Power Loss [Last State]

Allows you to set whether or not to power the system after an AC power loss. [Off] leaves your system off, while [On] powers up the system. Setting to [Last State] puts the system back to the state it was before the AC power interruption. Configuration options: [Last State] [Power On] [Power Off]

## 2.6.2 Hardware Monitor

| Phoenix - AwardBIOS CMOS Setup Utility<br>Power     |                                                     |                                                              |
|-----------------------------------------------------|-----------------------------------------------------|--------------------------------------------------------------|
| Hardware                                            | Monitor                                             | Select Menu                                                  |
| Shutdown Temperature                                | [Disabled]                                          | Item Specific Help 🏓                                         |
| System Temperature<br>CPU Temperature               | 33°C / 91°F<br>33°C / 91°F                          | System will shutdown<br>when CPU temperature<br>is too high. |
| Chassis Fan Speed<br>CPU Fan Speed                  | 0 RPM<br>8881 RPM                                   |                                                              |
| Vcore<br>+ 3.3 V<br>+ 5 V<br>+12 V                  | 1.56 V<br>3.34 V<br>4.91 V<br>11.36 V               |                                                              |
|                                                     |                                                     |                                                              |
| F1 : Help ↑↓ : Select I<br>ESC : Exit →← : Select M | tem -/+ : Change Value<br>Nenu Enter : Select Sub-m | F5 : Setup Defaults<br>enu F10 : Save and Exit               |

### Shutdown Temperature [Disabled]

Allows BIOS to set a threshold value for the CPU temperature. The system shuts down when the CPU temperature reaches the threshold value. Configuration options: [Disabled]  $[60^{\circ}C/140^{\circ}F]$   $[65^{\circ}C/149^{\circ}F]$   $[70^{\circ}C/158^{\circ}F]$   $[75^{\circ}C/167^{\circ}F]$ 

#### System Temperature [xxx°C/xxx°F] CPU Temperature [xxx°C/xxx°F]

The onboard hardware monitor automatically detects and displays the system and CPU temperatures.

#### Chassis Fan Speed [xxxxRPM] or [ORPM] CPU Fan Speed [xxxxRPM] or [ORPM]

The onboard hardware monitor automatically detects and displays the CPU and chassis fan speeds in rotations per minute (RPM). If any of the fans is not connected to the motherboard, that field shows ORPM.

Vcore [XX.XX V] + 3.3V [XX.XX V] + 5 V [XX.XX V] + 12 V [XX.XX V]

The onboard hardware monitor automatically detects the voltage output through the onboard voltage regulators.

# 2.7 Boot menu

The Boot menu items allow you to change the system boot settings. Select a sub-menu, then press <Enter> to display the configuration options.

| Phoenix - AwardBIOS CMOS Setup Utility                                                                                                    |                       |  |
|----------------------------------------------------------------------------------------------------|-----------------------|--|
| Main Advanced Power Boot Exit                                                                                                    |                       |  |
| Boot Device Priority                                                                                                    | Select Menu           |  |
| <ul> <li>Hard Disk Drives</li> <li>CDROM Drives</li> </ul>                                                                                 | Item Specific Help 🕨  |  |
| <ul> <li>Boot Settings Configuration</li> <li>Security</li> </ul>                                                                          | Press [Enter] to set. |  |
|                                                                                                    |                       |  |
|                                                                                                    |                       |  |
|                                                                                                    |                       |  |
|                                                                                                    |                       |  |
|                                                                                                    |                       |  |
|                                                                                                    |                       |  |
|                                                                                                    |                       |  |
| F1 : Help $\uparrow \downarrow$ : Select Item -/+ : Change Value<br>ESC : Exit $\rightarrow \leftarrow$ : Select Menu Enter : Select Subme | F5 : Setup Defaults   |  |

## 2.7.1 Boot Device Priority

This menu allows you to arrange the boot device priority.

| Phoenix - AwardBIOS CMOS Setup Utility                                                              |                                                              |  |
|----------------------------------------------------------------------------------------------------|--------------------------------------------------------------|--|
| Boot Device Priority                                                                                | Select Menu                                                  |  |
| 1st Boot Device[Removable]2nd Boot Device[Hard Disk]3rd Boot Device[CDROM]4th Boot Device[Disabled] | Item Specific Help ≯<br>Select your boot<br>device priority. |  |
| F1 : Help ↑↓ : Select Item -/+ : Change Val<br>ESC : Exit →← : Select Menu Enter : Select Sub       | ue F5 : Setup Defaults<br>-menu F10 : Save and Exit          |  |

### 1st~4th Boot Device [Removable]

Allows you to specify the boot device priority sequence from the available devices. The number of device items that apear on the screen depends on the number of devices installed in the system.

Configuration options: [Removable] [Hard Disk] [CDROM] [Legacy LAN] [Disabled]

## 2.7.2 Removable Drives

This menu allows you to arrange the removable drive sequence. The screen shows the removable drive(s) installed in the system. When more than one removable drives are detected, use the arrow up or down keys to arrange the devices according to your boot priority.

| Phoenix - AwardBIOS CMOS Setup Utility<br>Boot                                                                                                    |                                                                                                    |  |
|----------------------------------------------------------------------------------------------------|----------------------------------------------------------------------------------------------------|--|
| Removable Drives                                                                                                    | Select Menu                                                                                                    |  |
| 1. Floppy Disks                                                                                                    | Item Specific Help ►<br>Use <1> or <↓> to<br>select a device, then<br>press <+> to move it<br>up, or <-> to move it<br>down the list. Press<br><esc. exit="" this<br="" to="">menu.</esc.> |  |
| ↑↓:Move PU/PD/+/-:Change Priority F10:Save and Exit Esc:Exit without saving ESC : Exit $\rightarrow \leftarrow$ : Select Menu Enter : Select Sub-menu F10 : Save and Exit |                                                                                                    |  |

## 2.7.3 Hard Disk Drives

This menu allows you to arrange the hard disk drive sequence. The screen shows the hard disk drive(s) installed in the system. When more than one hard disk drives are detected, use the arrow up or down keys to arrange the devices according to your boot priority.

| Phoenix - AwardBIOS CMOS Setup Utility                                                                  |                                                                                                    |  |
|----------------------------------------------------------------------------------------------------|----------------------------------------------------------------------------------------------------|--|
| Hard Disk Drives                                                                                        | Select Menu                                                                                                    |  |
| 1. 1st Master : XXXXXXXXXXXXX<br>2. Bootable Add-in Cards                                               | Item Specific Help →<br>Use <1> or <↓> to<br>select a device, then<br>press <+> to move it<br>up, or <-> to move it<br>down the list. Press<br><esc. exit="" this<br="" to="">menu.</esc.> |  |
| ↑↓:Move PU/PD/+/-:Change Priority F10:Save and Exit<br>ESC : Exit →← : Select Menu Enter : Select Sub-m | Esc:Exit without saving<br>enu F10 : Save and Exit                                                                                                    |  |

## 2.7.4 CDROM Drives

This menu allows you to arrange the optical drive sequence. The screen shows the optical drive(s) installed in the system. When more than one optical drives are detected, use the arrow up or down keys to arrange the devices according to your boot priority.

| Phoenix - AwardBIOS CMOS Setup Utility                                                                                                    |                                                                                                    |  |
|----------------------------------------------------------------------------------------------------|----------------------------------------------------------------------------------------------------|--|
| Boot                                                                                                    |                                                                                                    |  |
| CDROM Drives                                                                                                    | Select Menu                                                                                                    |  |
| 1. 1st Slave : ASUS CD-S520/A                                                                                                    | Item Specific Help →<br>Use <1> or <↓> to<br>select a device, then<br>press <+> to move it<br>up, or <-> to move it<br>down the list. Press<br><esc. exit="" this<br="" to="">menu.</esc.> |  |
| ↑↓:Move PU/PD/+/-:Change Priority F10:Save and Exit Esc:Exit without saving<br>ESC : Exit →← : Select Menu Enter : Select Sub-menu F10 : Save and Exit |                                                                                                    |  |

## 2.7.5 Boot Settings Configuration

This menu allows you to adjust the system boot settings.

| Phoenix - AwardBIOS CMOS Setup Utility                                             |                                                      |                                                                         |  |
|------------------------------------------------------------------------------------|------------------------------------------------------|-------------------------------------------------------------------------|--|
| BOOT                                                                               |                                                      |                                                                         |  |
| Boot Sett                                                                          | ings Configuration                                   | Select Menu                                                             |  |
| Quick Boot<br>Boot-up Num-Lock<br>Halt On                                          | [Enabled]<br>[On]<br>[All Errors]                    | Item Specific Help ₩<br>Press <enter> to<br/>enable or disable.</enter> |  |
| F1 : Help $\uparrow\downarrow$ : Sele<br>ESC : Exit $\rightarrow\leftarrow$ : Sele | ect Item -/+ : Change V<br>ect Menu Enter : Select S | alue F5 : Setup Defaults<br>ubmenu F10: Save and Exit                   |  |

#### Quick Boot [Enabled]

Allows you to enable or disable the system quick boot feature. When enabled, the system skips certain tests while booting. Configuration options: [Disabled] [Enabled]

## Bootup Num-lock [On]

Allows you to select the power-on state for the keyboard NumLock key. Configuration options: [Off] [On]

## Halt On [All Errors]

Sets the system to halt on errors according to the system functions specified in each option. Configuration options: [All Errors] [No Errors] [All, But Keyboard] [All, But Diskette] [All, But Disk/Key]

## 2.7.6 Security

This menu allows you to adjust the system security settings.

| Phoenix - AwardBIOS CMOS Setup Utility                                                                                                    |                                                                                                    |  |
|----------------------------------------------------------------------------------------------------|----------------------------------------------------------------------------------------------------|--|
| Boot                                                                                                    |                                                                                                    |  |
| Boot Settings Configuration                                                                                                    | Select Menu                                                                                                    |  |
| Supervisor Password Clear<br>User Password Clear<br>Password Check [Setup]                                                                 | Item Specific Help ►<br>Supervisor password<br>controls full access.<br>Press <enter> to<br/>change password.</enter> |  |
| F1 : Help $\uparrow \downarrow$ : Select Item -/+ : Change Value<br>ESC : Exit $\rightarrow \leftarrow$ : Select Menu Enter : Select Subme | F5 : Setup Defaults                                                                                                   |  |

#### Supervisor Password User Pasword

Allows you to set the supervisor or user password.

To set a password:

- 1. Select **Supervisor Password** or **User Password**, then press <Enter>.
- 2. Enter the password using a combination of eight (8) alpha-numeric characters, then press <Enter>.
- 3. When prompted, re-type the same password, then press <Enter> to confirm. When the password is activated, the password item value now shows **Set**.

To clear the password:

- 1. Select either the **Supervisor Password** or **User Password**, then press <Enter> twice. A **Password Disabled!** message appears on screen to indicate that the password has been cleared.
- 2. Press any key to continue. The password item value now shows **Clear.**

#### A note about passwords

The BIOS Setup program allows you to specify passwords in the Boot menu. These passwords control access to the BIOS during system startup. The BIOS Setup program allows you to specify two different passwords: a **Supervisor Password** and a **User Password**. If you did not set a Supervisor Password, anyone can access the BIOS Setup. If you did, the Supervisor Password is required before entering the BIOS Setup and gain full access to the configuration fields.

#### Forgot the password?

If you forget your password, you can clear it by erasing the CMOS Real Time Clock (RTC) RAM. The RAM data containing the password information is powered by the onboard button cell battery. If you need to erase the CMOS RAM, refer to section "1.11 Switch and Jumpers" for instructions.

#### Password Check [Setup]

Requires users to enter the password before entering the BIOS setup or the operating system. Select [Setup] to require the password before entering the BIOS Setup. Select [System] to require the password before entering the operating system. Configuration options: [Setup] [System]

# 2.8 Exit menu

The Exit menu items allow you to save or discard your changes to, and/or load the optimal or failsafe default values for the BIOS items.

| Phoenix – AwardBIOS CMOS Setup Utility                           |                                                            |  |
|------------------------------------------------------------------|------------------------------------------------------------|--|
| Main Advanced Power Boot Exit                                    |                                                            |  |
| Exit & Save Changes                                              | Select Menu                                                |  |
| Lord Setup Default<br>Discard Changes                            | Item Specific Help 🕨                                       |  |
|                                                                  | This option saves<br>data to CMOS and<br>exiting the setup |  |
|                                                                  | menu .                                                     |  |
|                                                                  |                                                            |  |
|                                                                  |                                                            |  |
|                                                                  |                                                            |  |
| F1 : Help $\uparrow \downarrow$ : Select Item -/+ : Change Value | F5 : Setup Defaults                                        |  |
| ESC : Exit →← : Select Menu Enter : Select Submer                | hu F10: Save and Exit                                      |  |

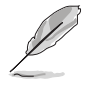

Pressing <Esc> does not immediately exit this menu. Select one of the options from this menu, or press <F10> to exit.

## Exit & Save Changes

Once you are finished making your selections, choose this option to ensure the values you selected are saved to the CMOS RAM. An onboard backup battery sustains the CMOS RAM so it stays on even when the system is turned off. When you select this option, a confirmation window appears. Select **Yes** to save changes and exit the BIOS Setup.

### Exit & Discard Changes

Select this option only if you do not want to save the changes that you made to the BIOS Setup. If you made changes to fields other than the system date, system time, and password, the BIOS asks for a confirmation before exiting.

### Load Setup Defaults

This option allows you to load the default values for each of the parameters on the BIOS Setup menus. When you select this option, or if you press <F5>, a confirmation window appears. Select **Yes** to load the default values. Select **Exit & Save Changes** or make other changes before saving the values to the non-volatile RAM.

### **Discard Changes**

This option allows you to discard the selections you made and restore the previously saved values. After selecting this option, a confirmation appears. Select **Yes** to discard any changes and load the previously saved values.

This chapter describes the contents of the support CD that comes with the motherboard package.

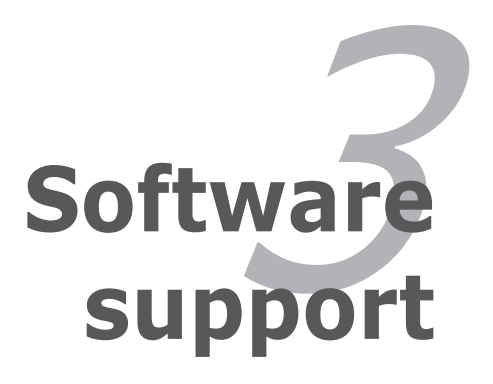

# 3.1 Installing an operating system

This motherboard supports Windows<sup>®</sup> 2000/XP operating systems (OS). Always install the latest OS version and corresponding updates to maximize the features of your hardware.

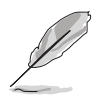

Motherboard settings and hardware options vary. Use the setup procedures presented in this chapter for reference only. Refer to your OS documentation for detailed information.

# 3.2 Support CD information

The support CD that came with the motherboard package contains the drivers, software applications, and utilities that you can install to avail all motherboard features.

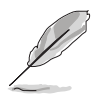

The contents of the support CD are subject to change at any time without notice. Visit the ASUS website(www.asus.com) for updates.

## 3.2.1 Running the support CD

Place the support CD to the optical drive. The CD automatically displays the **Drivers** menu if Autorun is enabled in your computer.

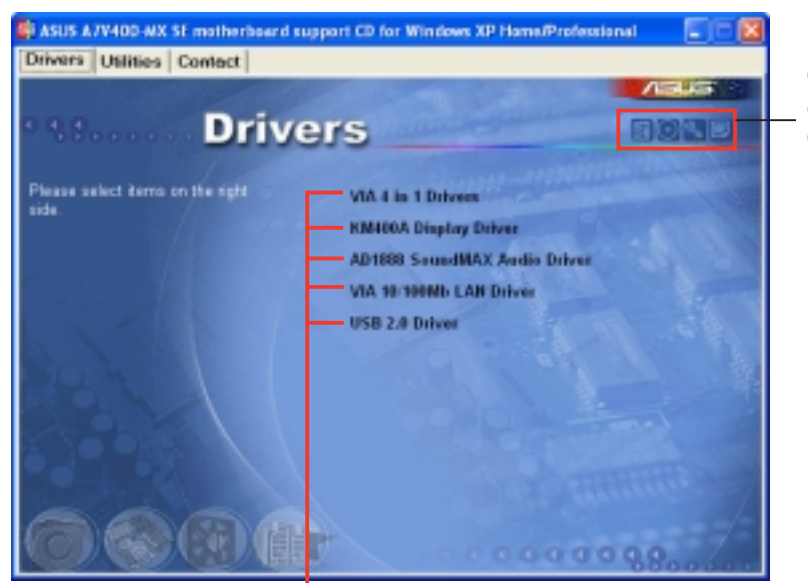

Click an icon to display support CD/motherboard information

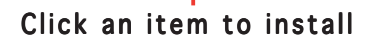

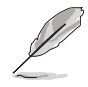

If **Autorun** is NOT enabled in your computer, browse the contents of the support CD to locate the file ASSETUP.EXE from the BIN folder. Double-click the **ASSETUP.EXE** to run the CD.

## 3.2.2 Drivers menu

The drivers menu shows the available device drivers if the system detects installed devices. Install the necessary drivers to activate the devices.

#### VIA 4 in 1 Drivers

Installs the VIA 4-in-1 drivers.

#### **KM400A Display Driver**

Installs the KM400A display driver for the onboard VGA.

#### ADI SoundMAX Audio Driver

Installs the ADI SoundMAX audio driver and applications.

#### VIA 10/100Mb LAN Driver

Installs the driver for the VIA 10/100Mb Fast Ethernet controller.

#### USB 2.0 Driver

Installs the USB 2.0 driver.

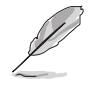

The screen display and drivers option may not be the same for different operating system versions.

## 3.2.3 Utilities menu

The Utilities menu shows the applications and other software that the motherboard supports.

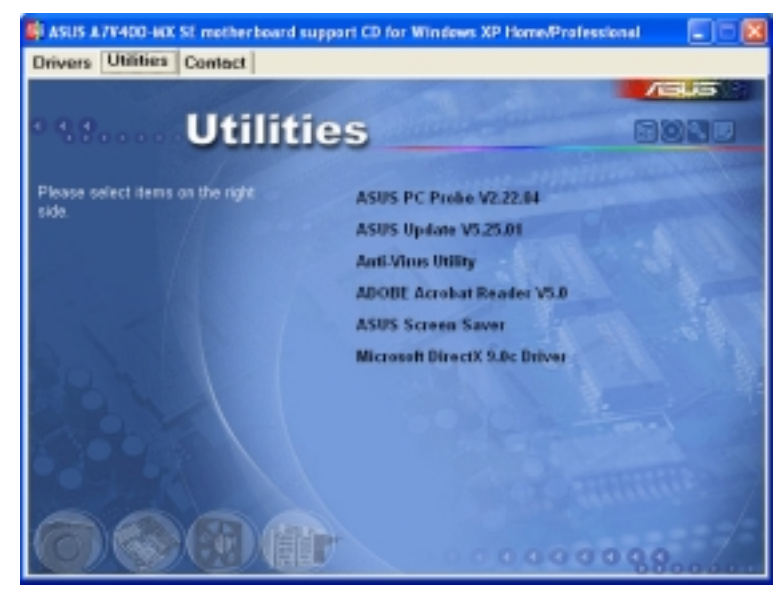

### ASUS PC Probe

This smart utility monitors the fan speed, CPU temperature, and system voltages, and alerts you of any detected problems. This utility helps you keep your computer in healthy operating condition.

### ASUS Update

The ASUS Update utility allows you to update the motherboard BIOS in a Windows<sup>®</sup> environment. This utility requires an Internet connection either through a network or an Internet Service Provider (ISP). See pages 2-5 to 2-6 for details.

#### Anti-Virus Utility

The anti-virus application scans, identifies, and removes computer viruses. View the online help for detailed information.

#### ADOBE Acrobat Reader

The Adobe Acrobat<sup>®</sup> Reader V5.0 is for opening, viewing, and printing documents in Portable Document Format (PDF).

#### **ASUS Screen Saver**

Bring life to your idle screen by installing the ASUS screen saver.

#### Microsoft DirectX 9.0c Driver

The Microsoft DirectX<sup>®</sup> 9.0c is a multimedia technology that enhances computer graphics and sounds. DirectX<sup>®</sup> improves the multimedia features of your computer so you can enjoy watching TV and movies, capturing videos, or playing games in your computer.

## 3.2.4 Contacts menu

Click the **Contact** tab to display the ASUS contact information. You can also find this information on the inside front cover of this user guide.

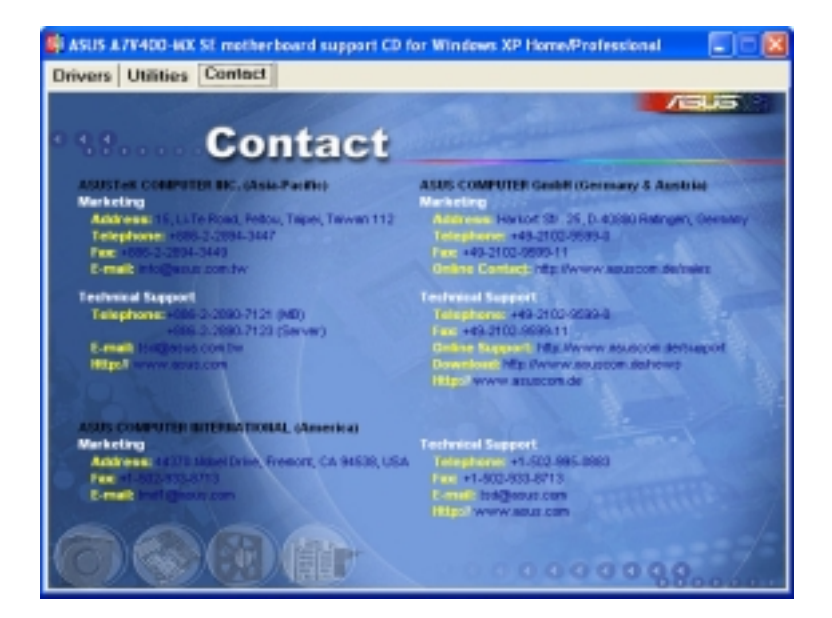